# servicio mabe

Lavadoras Kraken.

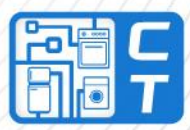

E F Bah

## Nueva generación de lavadoras KRAKEN

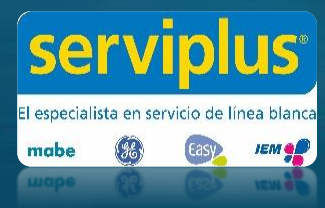

Cuando tu hogar funciona, todo funciona.

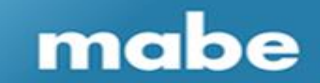

# mabe

Cuando tu hogar funciona, todo funciona.

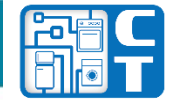

## **OBJETIVO**

mabe

Al finalizar el curso, el participante identificará correctamente el diagnostico de tarjeta electrónica de lavadoras Kraken

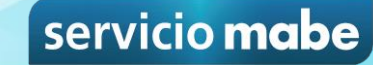

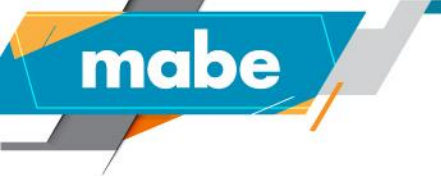

### Instalación

Lavadoras Kraken

#### Requerimientos

La instalación de su lavadora requiere de una superficie firme y nivelada, con espacios y servicios de luz, agua y desagüe. Las herramientas que va a necesitar para instalar su producto son: Nivel de burbuja, pinzas de mecánico, desarmador plano, desarmador de cruz.

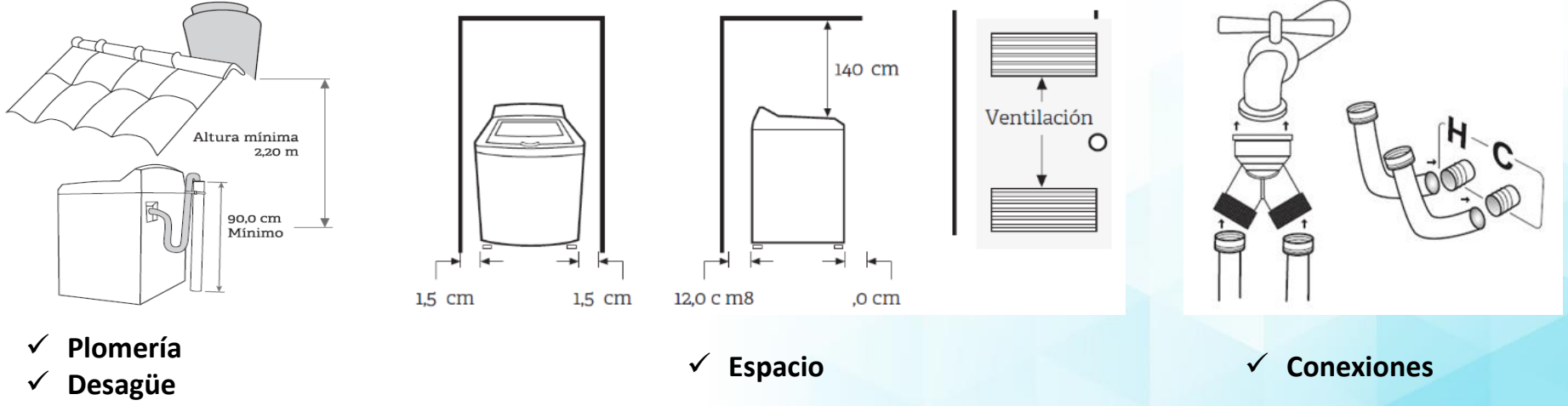

✓ Suministro de agua

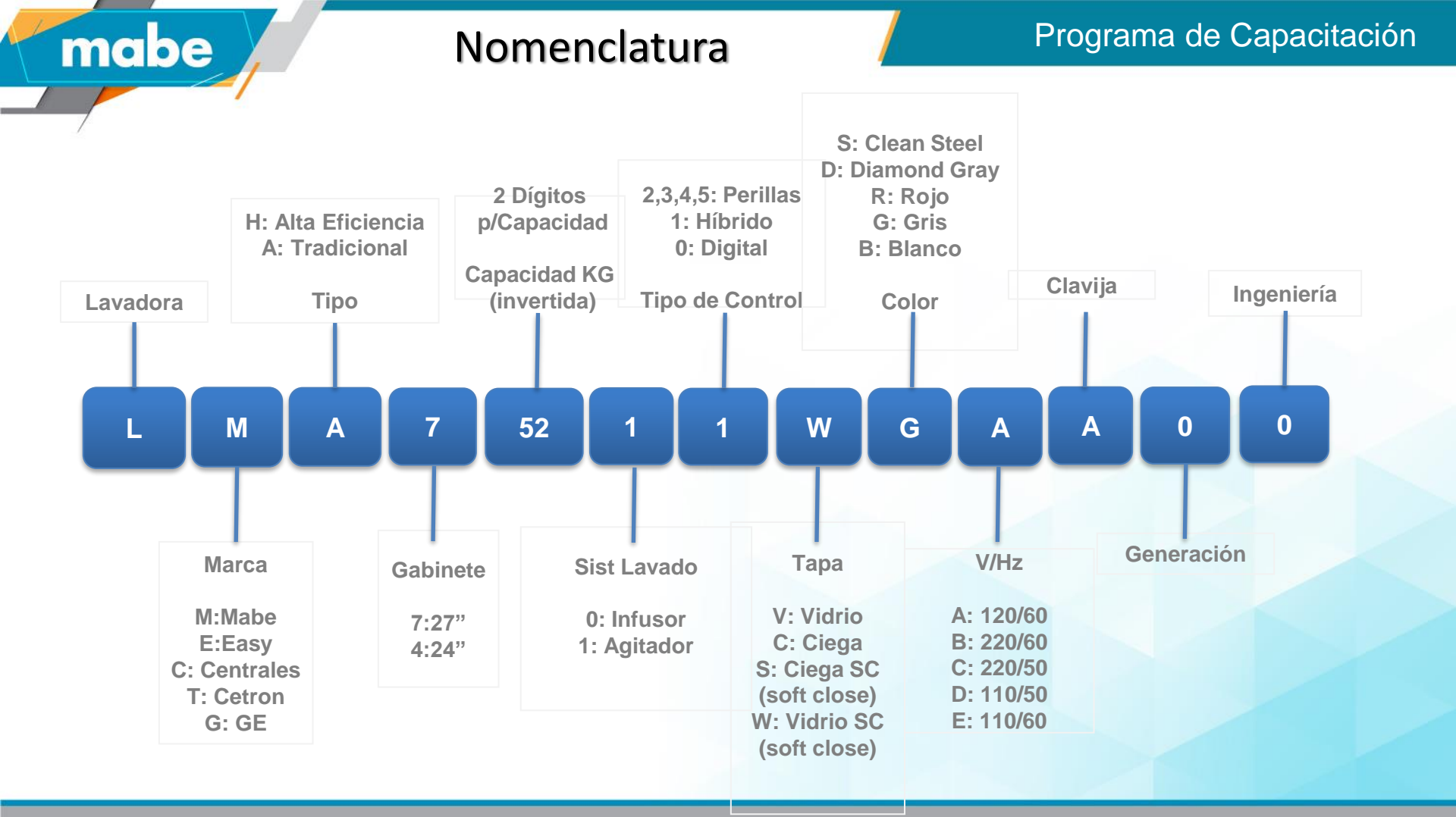

### Protecciones o Autodiagnóstico Software Rev. 16 y Rev. 7

mabe

### Programa de Capacitación

Con la nueva revisión de Kraken la tapa quedara desbloqueada durante la falla en el caso que no implique un tema de seguridad con el usuario. En algunos casos el equipo intentara de manera automática resetear la falla bajo ciertas condiciones, las fallas EH y ET pasan de ser Volátil a No Volátil y las fallas EL y EN pasan de No Volátil a Volátil.

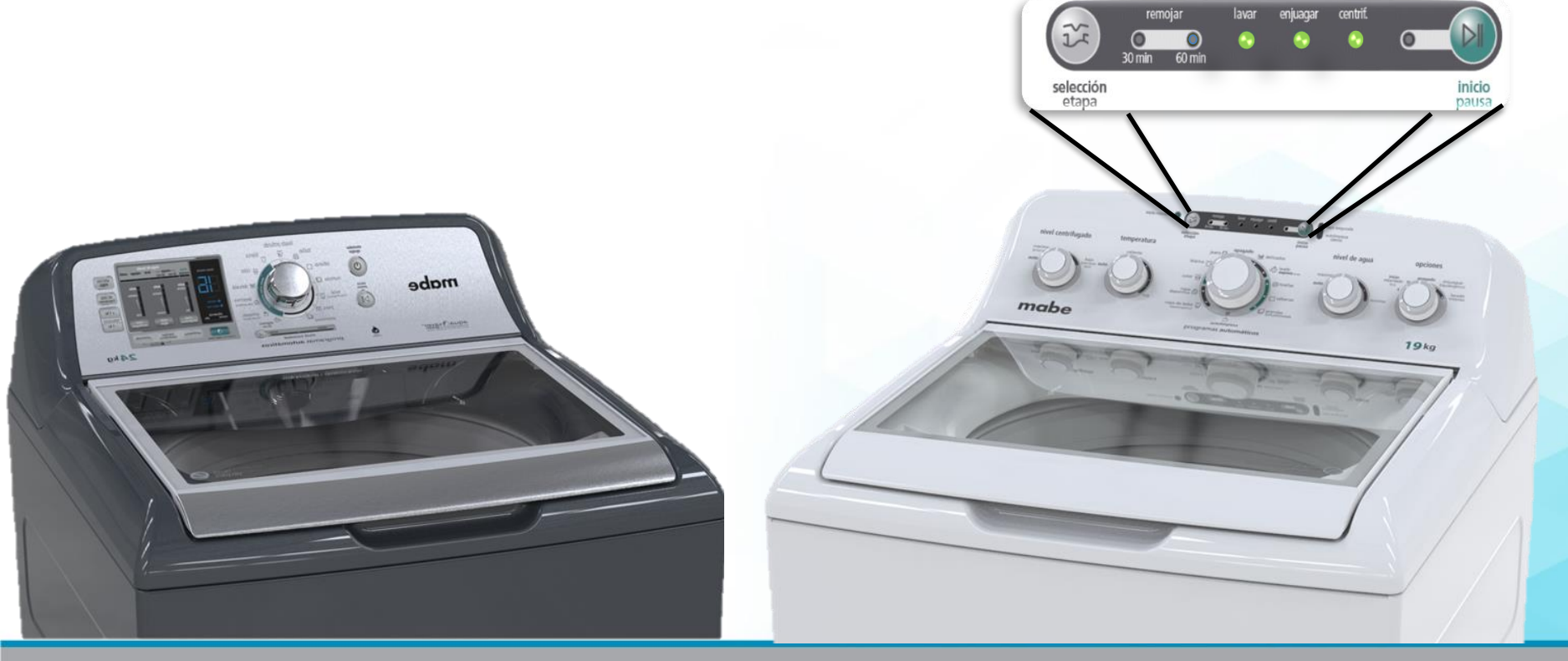

### Modelos Kraken 24" Software Rev. 7

mabe

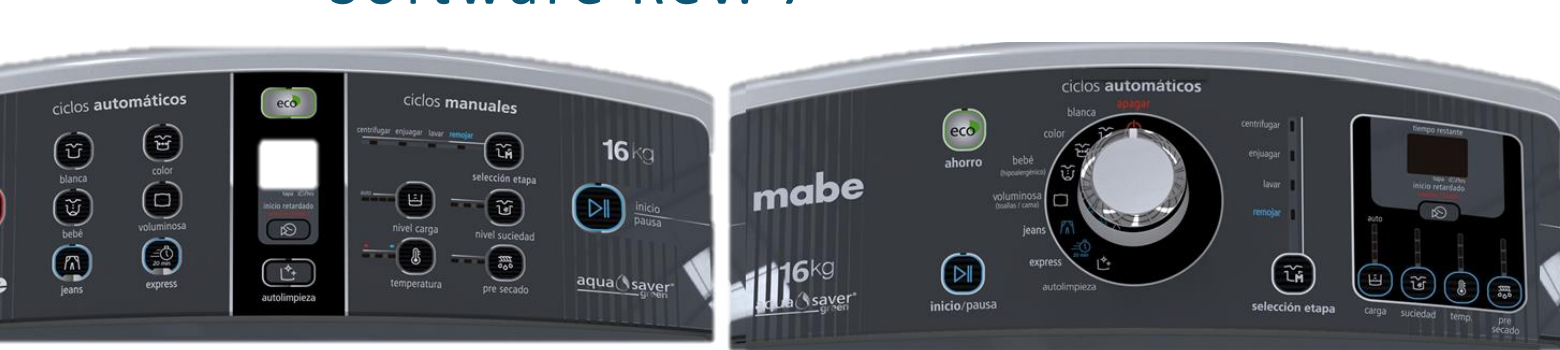

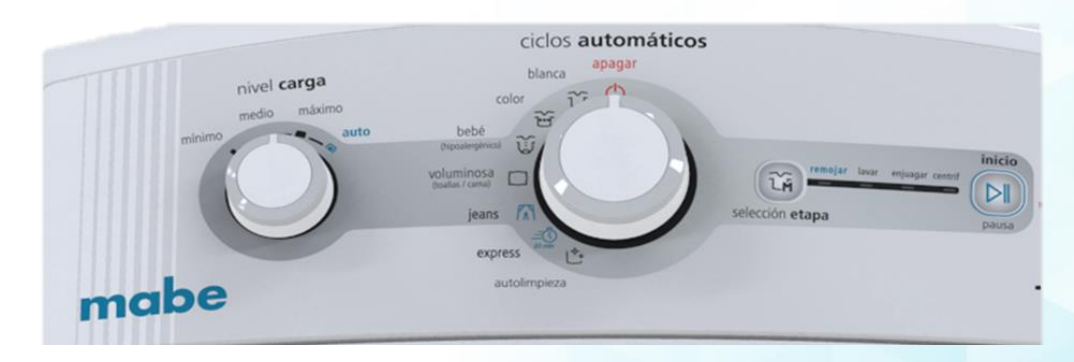

**Nota:** Este ancho de Gabinete se identifica en el 4to digito de la Nomenclatura del modelo Por ejemplo: LMA4.... Es una Lavadora con Gabinete de 24" de ancho

### Programa de Capacitación

### Modelos Kraken 27" Software Rev. 16

#### Programa de Capacitación

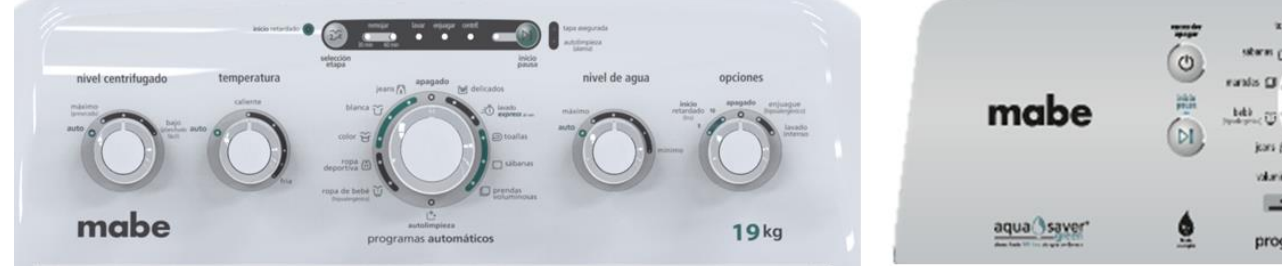

mabe

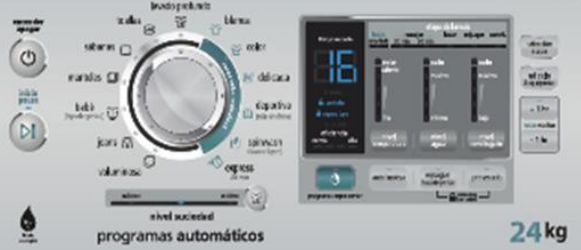

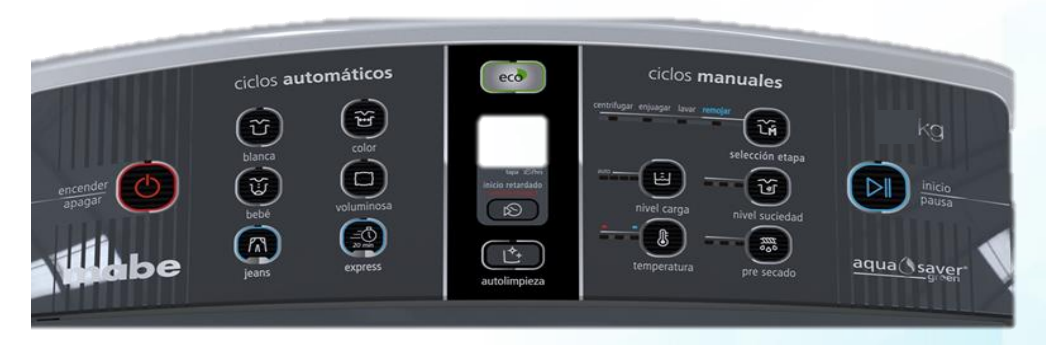

**Nota:** Este ancho de Gabinete se identifica en el 4to digito de la Nomenclatura del modelo Por ejemplo: LMA**7**.... Es una Lavadora con Gabinete de 27" de ancho

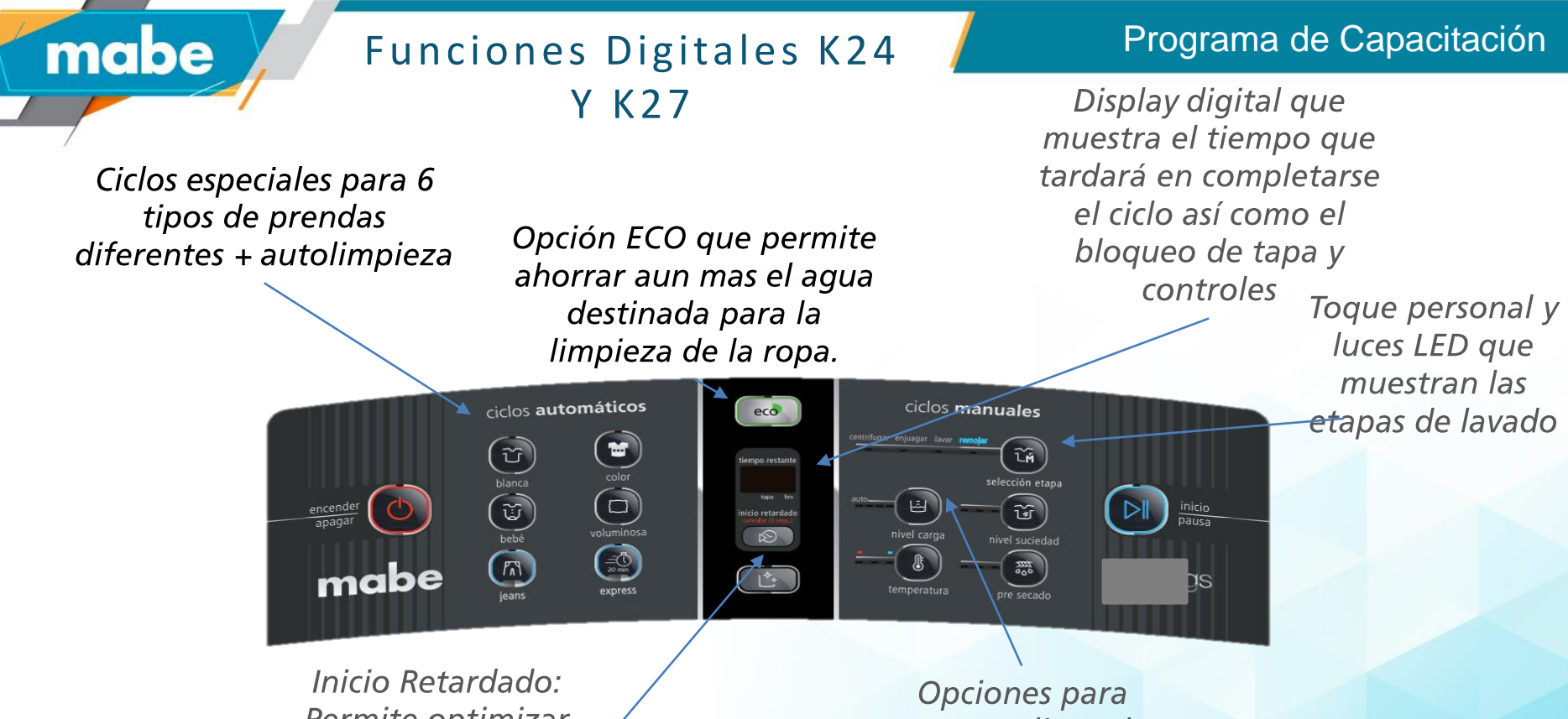

Permite optimizar el tiempo de las actividades del hogar y el trabajo. Opciones para personalizar el ciclo de acuerdo a la necesidad del usuario.

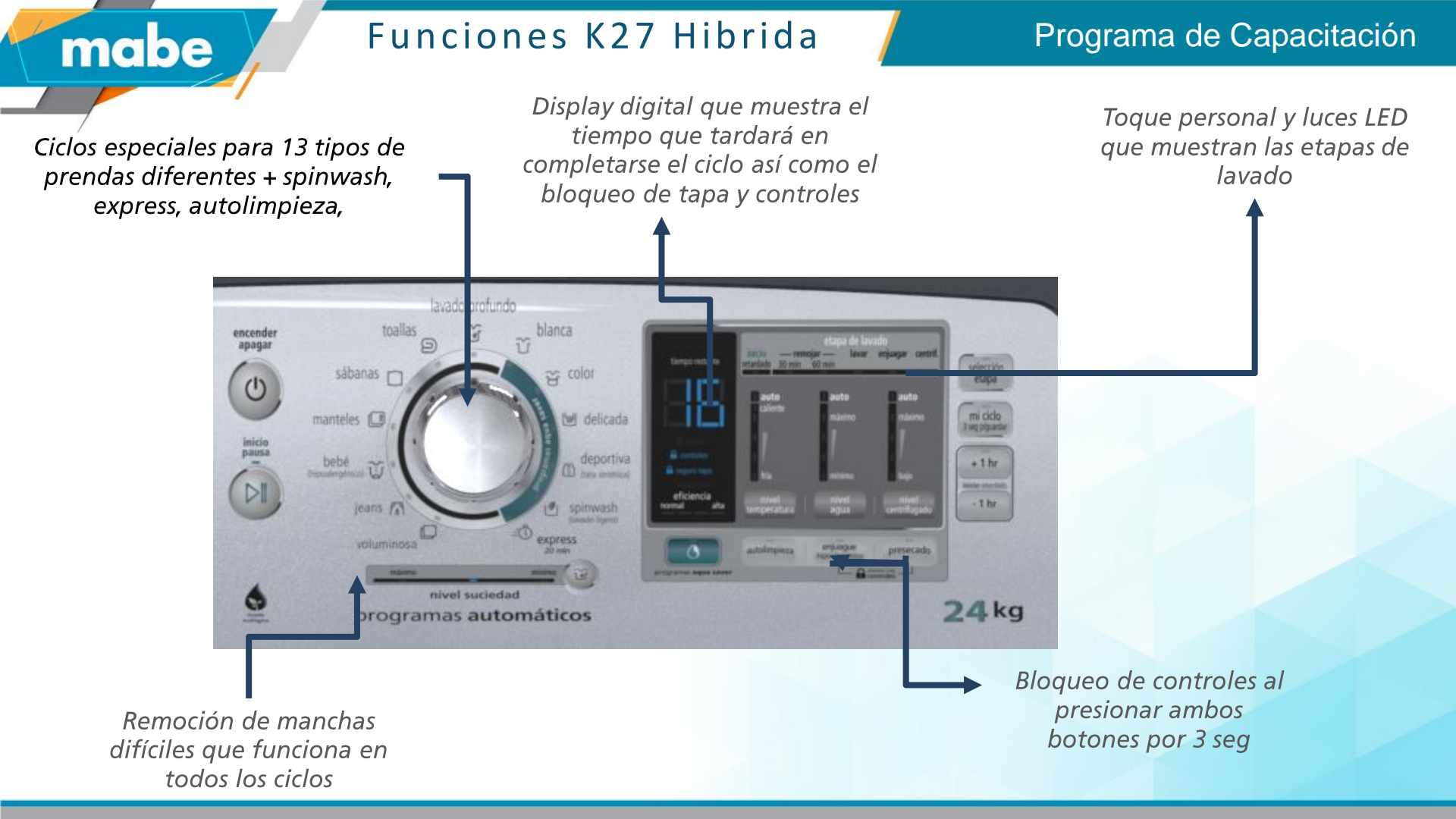

**E1.** Velocidad > 60 rpm sensor de velocidad y puerta desbloqueada

٥

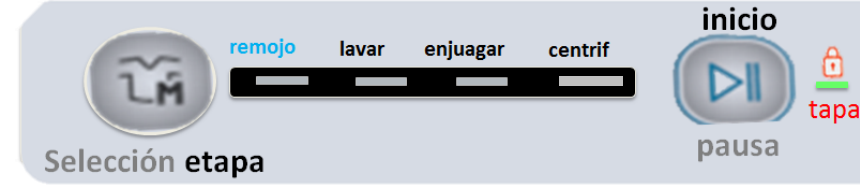

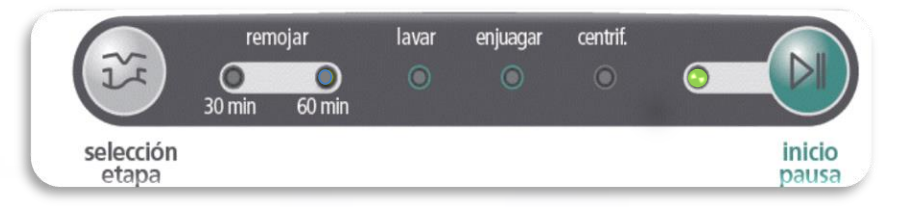

### Tipo de Protección: No Volátil

mabe

#### Estado de la Tapa durante la Protección: Desbloqueada

cuando la velocidad es 0. **Reseteo de la Protección por Software:** No se resetea

Acción Recomendada.- Resetear Falla Volatil.

- Correr Rutina Modo de Servicio (Prueba 7).
- Monitorear un ciclo de lavado para verificar que todo Funcione Correctamente. ٠

Componentes a evaluar.- Lid Lock (Abierto, Roto, Desconectado). Actuador. (Stricker Roto) **Arnés Lid Lock.** (Falso contacto en Arnes)

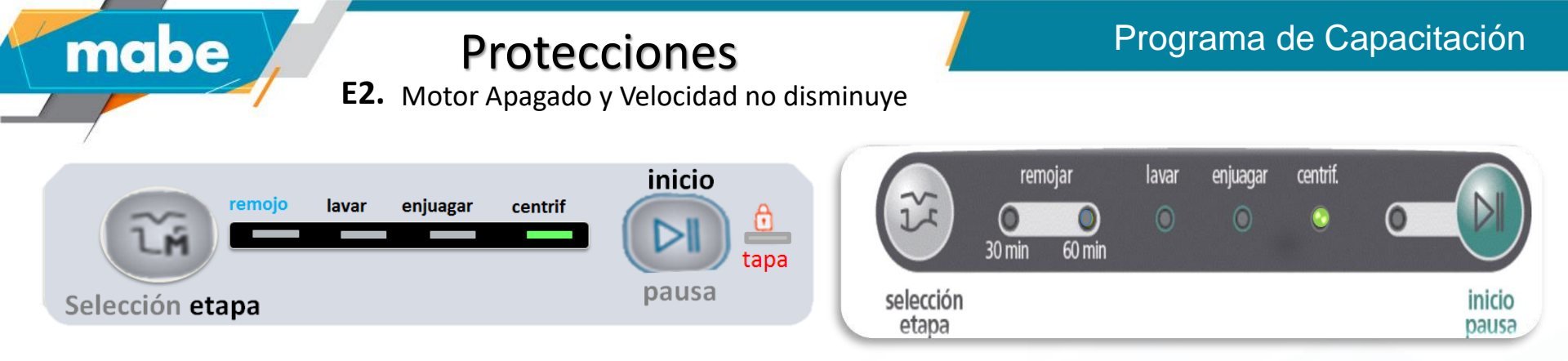

Posible Causa.- Triac de tarjeta dañado.

Acción Recomendada.- Desconectar lavadora y esperar que se detenga la canasta.

- Conectar la lavadora y borrar falla
- Correr rutina en modo de servicio (prueba 9)
- Si hay daño en tarjeta desplegará E7.
- Preguntar al cliente si movió la canasta manualmente.

Programa de Capacitación

**E3.** Motor Encendido y no se detecta movimiento.

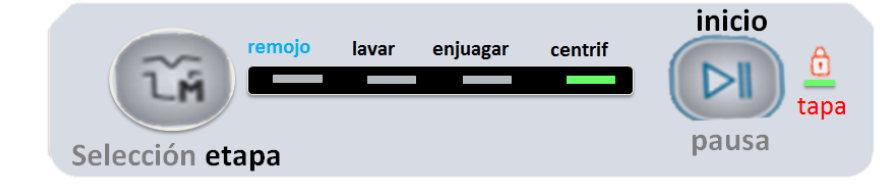

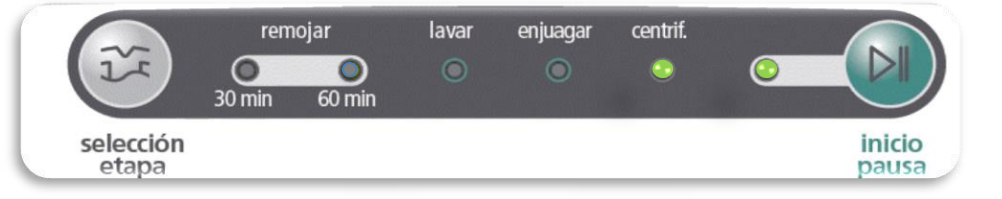

#### Tipo de Protección: No Volátil

mabe

Estado de la Tapa durante la Protección: Bloqueada

Reseteo de la Protección por Software: Cada minuto genera una rutina para buscar detectar pulsos. Condición para reseteo: La falla se recupera si lee 10 pulsos.

**Posible Causa.-** No ensamble de Sensor, no conexión, etc. **Acción Recomendada.-** \* Resetear Código No Volatil

- \* Revisar que la Transmisión no esté forzada.
- \* Revisar que no haya prendas atoradas
- \* Correr rutina en modo de servicio (prueba 9).

#### **Componentes a evaluar:**

Sensor de Velocidad. (No ensamble de tarjeta, no conexión, arnes dañado).
Motor. (Térmico abierto).
Capacitor. (Capacitor o motor Desconectado).
Agitador/Infusor. (Prendas atoradas entre canasta y agitador).
Trasmisión. (Transmisión dañada).

### Diagnostico con multímetro. J511

mabe

### Programa de Capacitación

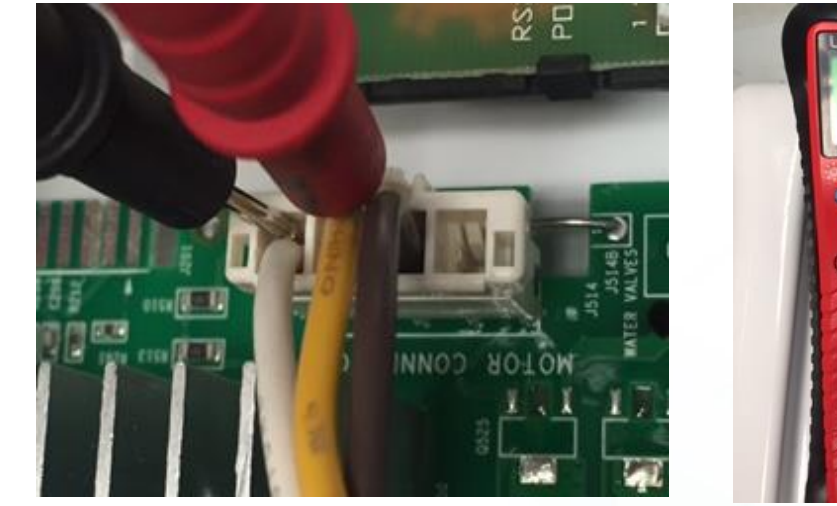

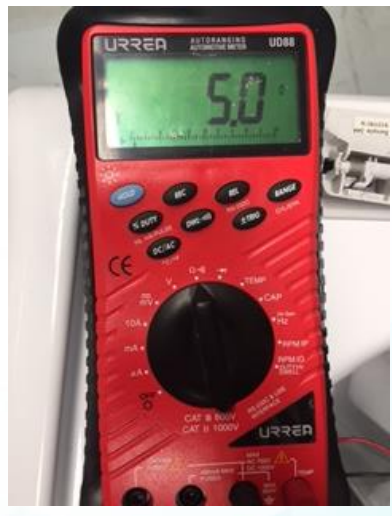

| MOTOR              |                  |                 |  |  |
|--------------------|------------------|-----------------|--|--|
| Tipo de Motor (HP) | Voltaje / Frec   | Resistencia (Ω) |  |  |
| 1/4                | 110-127V/50-60Hz | 4.50 - 4.98     |  |  |
| 1/4                | 220-240V/50-60Hz | 14.48 - 16.01   |  |  |
| 1/3                | 110-127V/50-60Hz | 3.75 - 4.15     |  |  |
| 1/3                | 220-240V/50-60Hz | 11.10 - 12.26   |  |  |
| 1/2                | 110-127V/50-60Hz | 3.10 - 4.10     |  |  |

#### Diagnostico con multímetro.

mabe

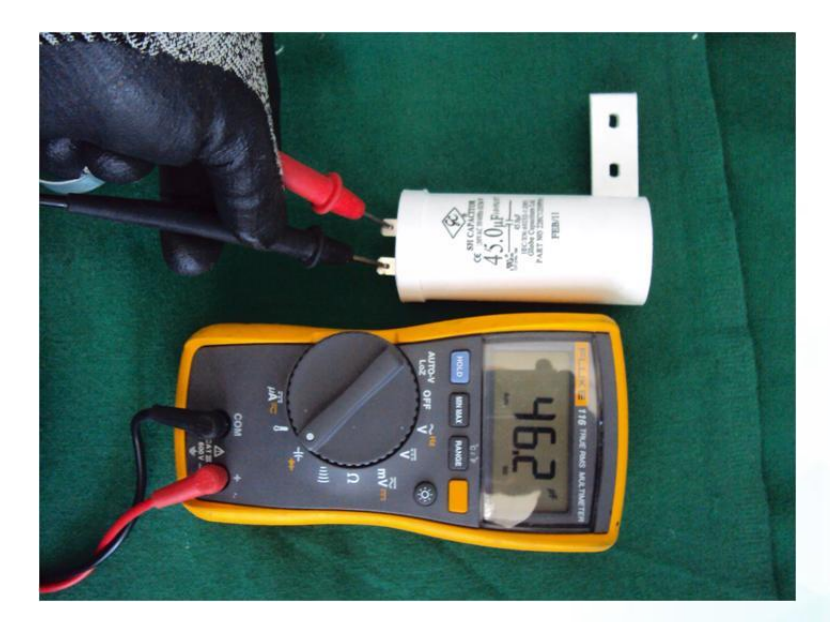

Colocar puntas de multímetro en terminales de capacitor. Resultado: 45-50 µF +/- 5%

### **Protecciones E4.** Error de Lid Lock

0

tapa

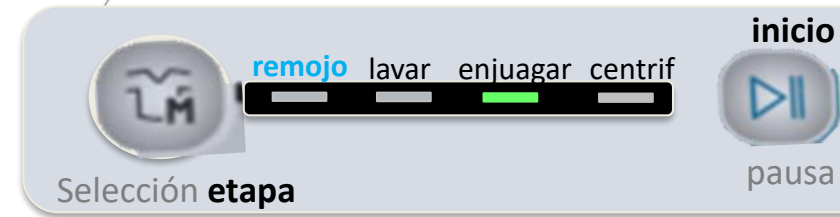

#### Tipo de Protección: Volátil

mabe

Estado de la Tapa durante la Falla: Desbloqueada

**Reseteo de la Protección por Software:** Cuando se detecta la retroalimentación de Seguro de tapa.

**Reseteo de la Protección por Software:** Se hacen 4 bloques de intentos de bloqueo o desbloqueo, cada bloque son 6 intentos y luego una pausa de 3 minutos. Si algún intento es exitoso, se resetea la protección.

#### Componentes a evaluar.-

Lid Lock (Abierto , Roto, Desconectado). Arnés Lid Lock. (Falso contacto en Arnés, Mala conexión).

### Acción Recomendada.- \* Resetear falla Volátil.

- \* Correr rutina en modo de servicio (prueba 7)
- \* Verificar conexiones a Lid Lock.
- \* Verificar que el Actuador Lid Lock no esté roto o mal ensamblado

Programa de Capacitación

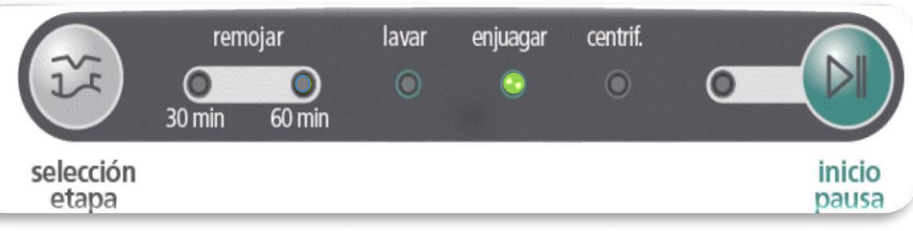

#### Diagnostico con multímetro.

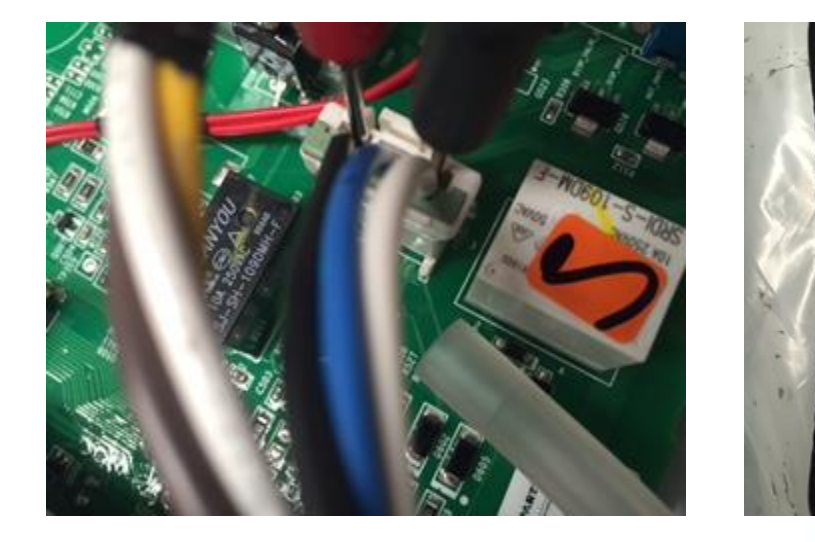

mabe

| SWITCH LID LOCK                |           |  |  |
|--------------------------------|-----------|--|--|
| Voltaje (V) Resistencia (Ohms) |           |  |  |
| 120                            | 60 - 90   |  |  |
| 220                            | 155 - 200 |  |  |

Se debe desensamblar el Lid Lock y checar Resistencia entre los pines 2 y 3, el seguro del Lid Lock debe estar en posición cerrada (forzarlo manualmente) para poder leer un valor resistivo. Entrar al Modo de Prueba a t7 para activar el Lid Lock y bloquear la Tapa

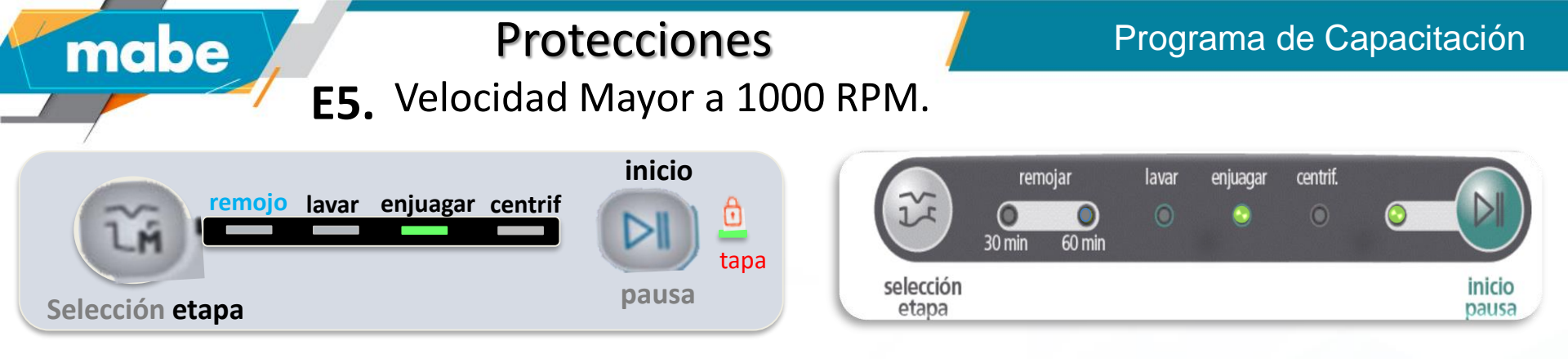

Estado de la Tapa durante la Protección: Bloqueada

**Reseteo de la Protección por Software:** Cuando se lee velocidad cero

Componentes a evaluar.- Banda (Banda Caída). Polea Motor (Tuerca Floja). Polea Trasmisión (Tuerca Floja).

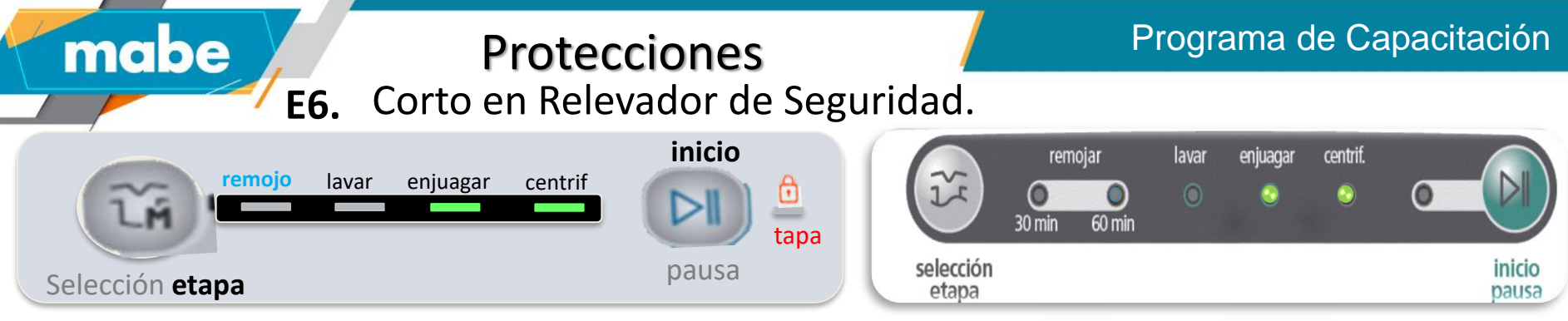

Estado de la Tapa durante la Protección: Bloqueada

**Reseteo de la Protección por Software:** Cada minuto se hace una rutina para validar el funcionamiento del relevador.

#### Acción Recomendada.-

- Resetear falla No Volátil.
- Esperar 10 segundos
- Correr rutina en modo de servicio (prueba 9), si presenta E6 cambiar tarjeta.

#### Componentes a evaluar.- Tarjeta Electrónica.

Posible Causa.- Canasta en movimiento al inicio del ciclo

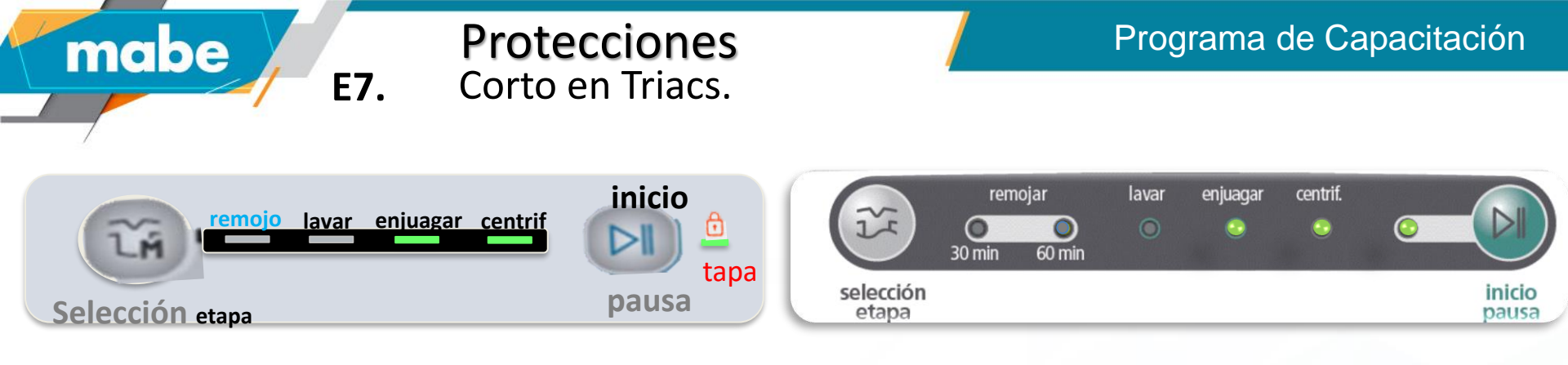

**Estado de la Tapa durante la Protección:** Desbloqueada cuando la velocidad es 0.

**Reseteo de la Protección por Software:** Cada 6 minutos se hace una rutina para validar el funcionamiento de los triacs.

#### Acción Recomendada.- \* Resetear falla No Volátil.

- \* Revisar que la Transmisión no esté forzada.
- \* Revisar que no haya prendas atoradas.
- \* Correr rutina en modo de servicio (prueba 9).
- \*Si presenta falla E7 nuevamente se debe cambiar la Tarjeta Control.

Componentes a evaluar.- Agitador/Infusor (Exceso de corriente debido a prendas atoradas entre canasta o agitador) Tarjeta Electrónica. (Triac dañado) Transmisión (Transmisión dañada).

### Programa de Capacitación

### **E8.** Nivel de Agua Mayor al Permitido (Overflow).

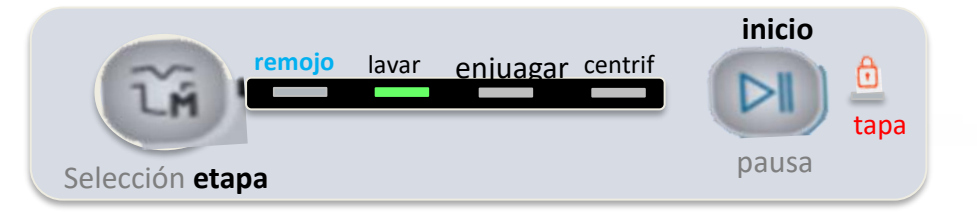

Tipo de Protección: Volátil

mabe

#### Estado de la Tapa durante la Protección: Bloqueada

**Reseteo de la Protección por Software:** Cuando el nivel de agua es menor a 3 in H2O.

#### Componentes a evaluar.-

**Baja Presión** (Se llana manualmente y sobrepasa limite máximo).

Válvula de agua. (Válvula no corta Flujo) Manguera Presostato (Rota, Porosa, suelta, restringida o Tapada).

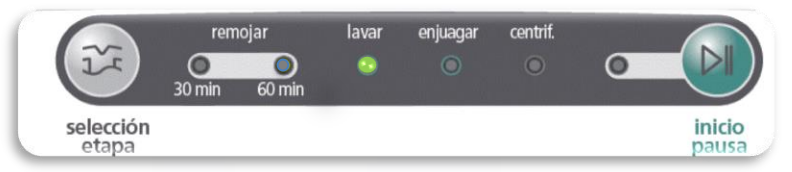

Acción Recomendada.- \* Resetear falla Volátil.

- \* Verificar que las Válvulas de Agua no tengan fugas.
- \* Verificar que el usuario no haya llenado con manguera la Lavadora.

\* Si la lavadora sin agua al conectarla repite la falla o pareciera que no se resetea verificar y corregir:
a) Verificar que la Manguera Presostato no esté colapsada o tenga restricciones en todo su ruteo.
b) Verificar que la Manguera Presostato no tenga agua en el interior.

Correr rutina en modo de servicio (prueba 8)

Programa de Capacitación

E9. Válvulas Encendidas por determinado tiempo y no se detecta cambio de Nivel .

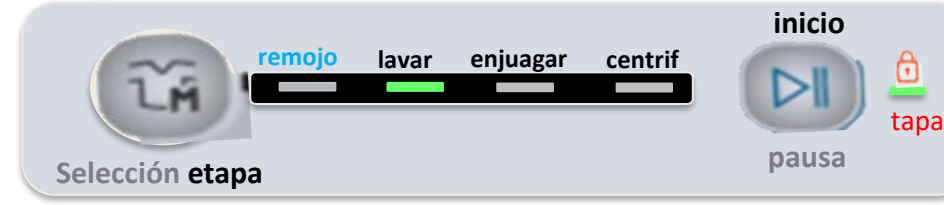

#### Tipo de Protección: Volátil

mabe

**Estado de la Tapa durante la Protección:** Bloqueada

#### **Reseteo de la Protección por Software:** No se resetea.

remojar lavar enjuagar centrif. 30 min 60 min 
etapa

Acción Recomendada.- \* Resetear falla Volátil \*Verificar que exista agua en la tubería de alimentación.

- Verificar que filtros de válvulas estén limpios.
- Correr rutina en modo de servicio (prueba 1 a 4), verificando que cada valvula se active y entre agua. si no se registra entrada de agua:
- Verificar conexiones de arnés.
- Medir resistencia en las terminales de la válvula desconectada midiendo un valor de 1000 Ohm para 127Vac y 3670 Ohm para 220Vac.

mabe

### Diagnostico con multímetro.

### Programa de Capacitación

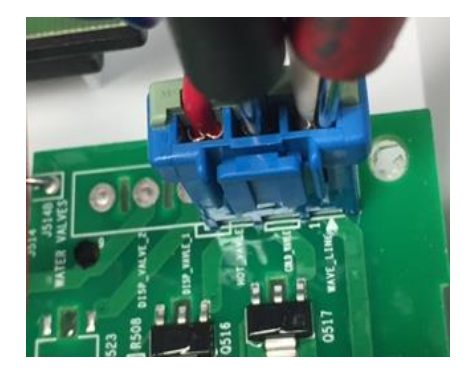

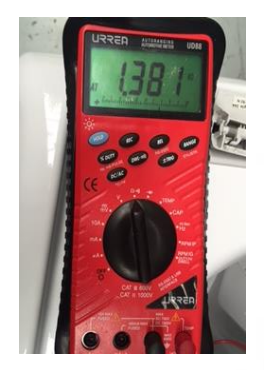

|  | -5 |
|--|----|

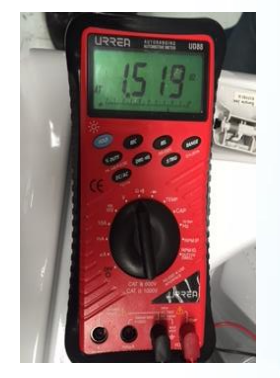

|         | VALVULAS DE AGUA      |             |                 |                    |  |  |
|---------|-----------------------|-------------|-----------------|--------------------|--|--|
| Familia | Tipo Válvula          | Voltaje (V) | Frecuencia (Hz) | Resistencia (Ohms) |  |  |
|         | Agua Caliente         | 120         | 50 - 60         | 1515 ± 10%         |  |  |
|         | Agua Fría             | 120         | 50 - 60         | 1374 ± 10%         |  |  |
|         | Agua Caliente         | 220         | 50 - 60         | 5766 ± 10%         |  |  |
|         | Agua Fría             | 220         | 50 - 60         | 5766 ± 10%         |  |  |
|         | Detergente (Caliente) | 120         | 50 - 60         | 1515 ± 10%         |  |  |
| 27"     | Detergente (Fría)     | 120         | 50 - 60         | 1374 ± 10%         |  |  |
|         | Spray (Fría)          | 120         | 50 - 60         | 1515 ± 10%         |  |  |
|         | Suavizante (Fría)     | 120         | 50 - 60         | 1374 ± 10%         |  |  |
|         | Detergente (Caliente) | 220         | 50 - 60         | 5766 ± 10%         |  |  |
|         | Detergente (Fría)     | 220         | 50 - 60         | 5766 ± 10%         |  |  |
|         | Spray (Fría)          | 220         | 50 - 60         | 5766 ± 10%         |  |  |
|         | Suavizante (Fría)     | 220         | 50 - 60         | 5766 ± 10%         |  |  |
|         | Agua Caliente         | 120         | 50 - 60         | 1000 ± 10%         |  |  |
| 0.411   | Agua Fría             | 120         | 50 - 60         | 1000 ± 10%         |  |  |
| 24      | Agua Caliente         | 220         | 50 - 60         | 3670 ± 10%         |  |  |
|         | Agua Fría             | 220         | 50 - 60         | 3670 ± 10%         |  |  |

### Diagnostico con multímetro.

### Programa de Capacitación

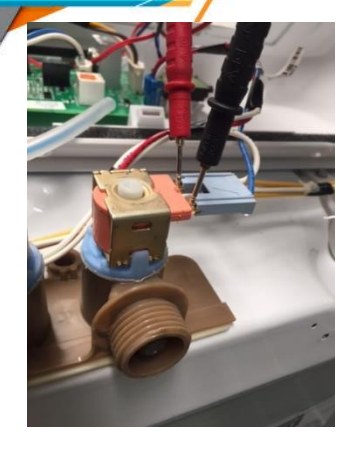

mabe

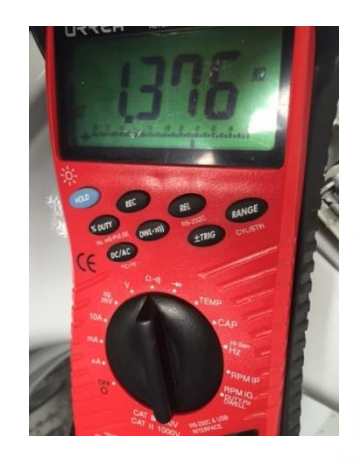

|         | VALVULAS DE AGUA      |             |                 |                    |  |  |
|---------|-----------------------|-------------|-----------------|--------------------|--|--|
| Familia | Tipo Válvula          | Voltaje (V) | Frecuencia (Hz) | Resistencia (Ohms) |  |  |
|         | Agua Caliente         | 120         | 50 - 60         | 1515 ± 10%         |  |  |
|         | Agua Fría             | 120         | 50 - 60         | 1374 ± 10%         |  |  |
|         | Agua Caliente         | 220         | 50 - 60         | 5766 ± 10%         |  |  |
|         | Agua Fría             | 220         | 50 - 60         | 5766 ± 10%         |  |  |
|         | Detergente (Caliente) | 120         | 50 - 60         | 1515 ± 10%         |  |  |
| 27"     | Detergente (Fría)     | 120         | 50 - 60         | 1374 ± 10%         |  |  |
|         | Spray (Fría)          | 120         | 50 - 60         | 1515 ± 10%         |  |  |
|         | Suavizante (Fría)     | 120         | 50 - 60         | 1374 ± 10%         |  |  |
|         | Detergente (Caliente) | 220         | 50 - 60         | 5766 ± 10%         |  |  |
|         | Detergente (Fría)     | 220         | 50 - 60         | 5766 ± 10%         |  |  |
|         | Spray (Fría)          | 220         | 50 - 60         | 5766 ± 10%         |  |  |
|         | Suavizante (Fría)     | 220         | 50 - 60         | 5766 ± 10%         |  |  |
|         | Agua Caliente         | 120         | 50 - 60         | 1000 ± 10%         |  |  |
| 0.411   | Agua Fría             | 120         | 50 - 60         | 1000 ± 10%         |  |  |
| 24      | Agua Caliente         | 220         | 50 - 60         | 3670 ± 10%         |  |  |
|         | Agua Fría             | 220         | 50 - 60         | 3670 ± 10%         |  |  |

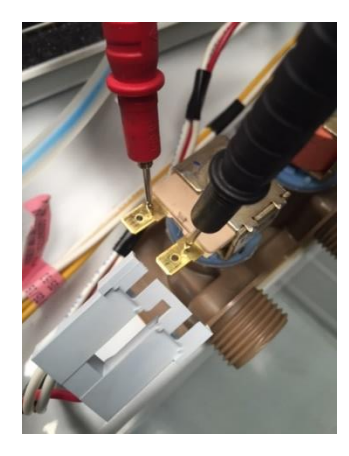

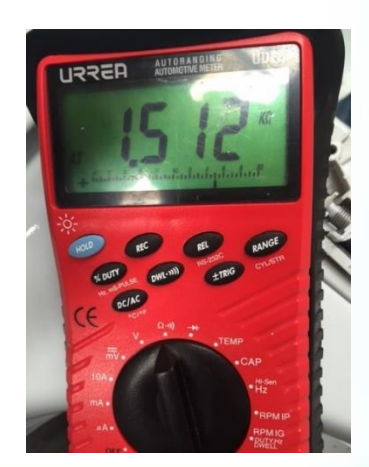

EA. Sensor de Presión fuera de Rango.

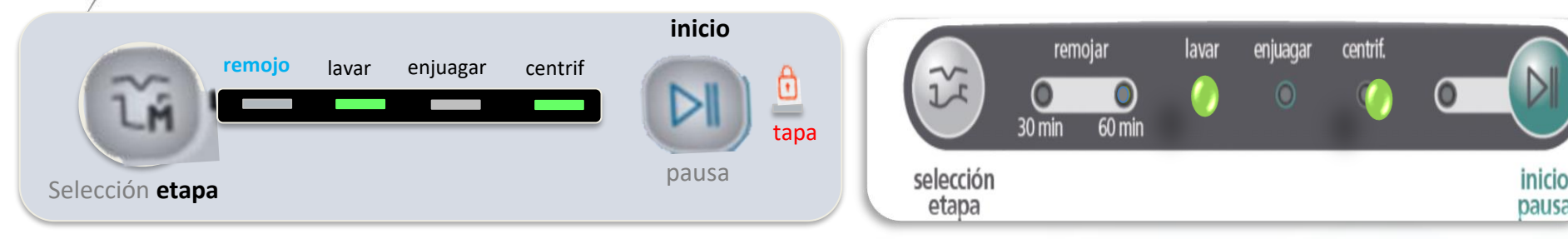

Tipo de Protección: No Volátil

mabe

Estado de la Tapa durante la Protección: Bloqueada

Reseteo de la Protección por Software: Cuando se lee un valor dentro del rango

Componentes a evaluar.-

Manguera Presostato (Ensamblada con agua en la tina, restringida). Tarjeta Electrónica.

#### Acción Recomendada.-

\* Borrar la falla No Volátil

\* Volver a ensamblar la Manguera asegurando que la Tina esté vacía, verificando que la Manguera Presostato no tenga agua acumulada o atrapada.
\* Correr rutina en modo de servicio (prueba 8)
\* Si se repite la falla, entonces se debe cambiar la Tarjeta Control

Programa de Capacitación

### Programa de Capacitación

EB. Manguera sensor de Presostato desconectada.

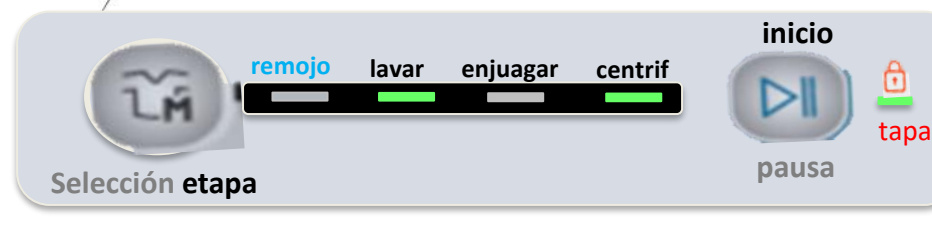

Tipo de Protección: No Volátil

mabe

Estado de la Tapa durante la Protección: Bloqueada

**Reseteo de la Protección por Software:** Drena por 6 minutos y se resetea, si la manguera sigue desconectada, al reiniciar el ciclo mostrara la protección E9.

Componentes a evaluar.-

Manguera Presostato (zafada).

Tarjeta Electrónica. (No funciona)

Tina. (Pivote de tina roto).

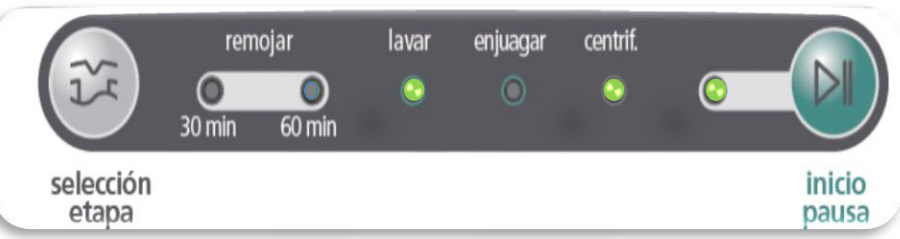

Acción Recomendada.- \* Resetear falla No Volátil.
\* Verificar que la Manguera esté conectada al Presostato y a la Tina.

\* Verificar que no esté perforada la manguera presostato.

\* Verificar que la Manguera Presostato no tenga agua en el interior.

Correr rutina en modo de servicio (prueba 8) y verificar que no salga la falla E9.

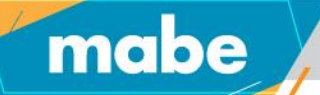

### Diagnostico con multímetro.

### Programa de Capacitación

### Diagnostico con multímetro. Sensor de Presión

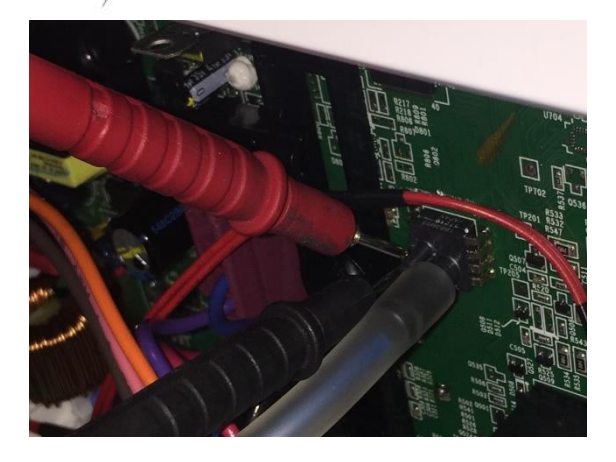

mabe

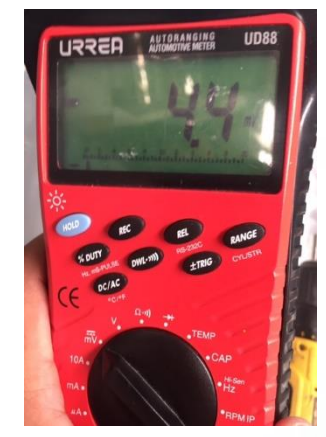

#### Programa de Capacitación

| Tub Water Level Pressure Sensor |         |                 |         |  |  |
|---------------------------------|---------|-----------------|---------|--|--|
| MODELS 200-49                   | 1 ONLY  | MODELS 680 ONLY |         |  |  |
| Inches of Water                 | Voltage | Inches of Water | Voltage |  |  |
| Empty                           | 0.4     | Empty           | 0.4     |  |  |
| 1"                              | 0.7     | 1"              | 0.8     |  |  |
| 2"                              | 1.0     | 2"              | 1.0     |  |  |
| 3"                              | 1.4     | 3"              | 1.2     |  |  |
| 4"                              | 1.6     | 4"              | 1.4     |  |  |
| 5"                              | 1.8     | 5"              | 1.6     |  |  |
| 6"                              | 2.0     | 6"              | 1.8     |  |  |
| 7"                              | 2.2     | 7"              | 2.0     |  |  |
| 8"                              | 2.4     | 8"              | 2.2     |  |  |
| 9"                              | 2.6     | 9"              | 2.4     |  |  |
| 10"                             | 2.8     | 10"             | 2.6     |  |  |
| 11"                             | 3.0     | 11"             | 2.8     |  |  |
| 12"                             | 3.2     | 12"             | 3.0     |  |  |

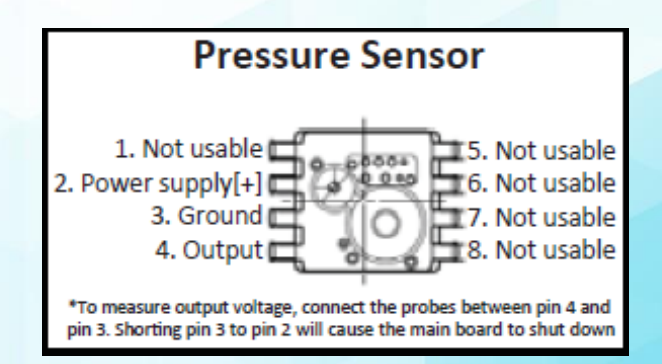

EC. Bomba encendida y no se reduce nivel.

Ô

tapa

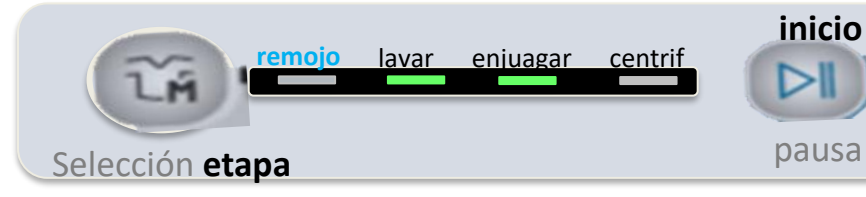

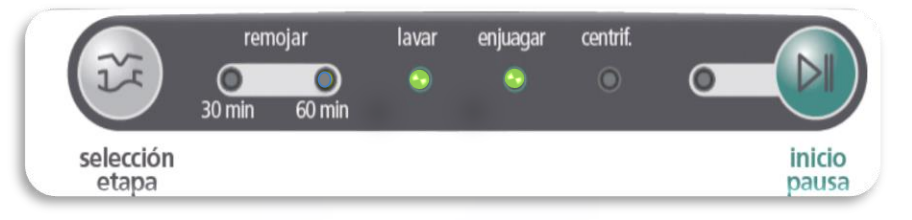

Programa de Capacitación

Acción Recomendada.- \* Resetear falla No Volátil.

Verificar en solo centrifuga si el nivel de agua baja, en caso de que no baje:

\* Revisar conexiones a la Bomba

mabe

- \* Revisar conexiones a la Tarjeta
- \* Revisar que no exista algún material extraño obstruyendo la Bomba
- \* Revisar que la Bomba Drenado no esté protegida por sobrecalentamiento
- \* Revisar que la Bomba Drenado no esté dañada. En caso de que esté dañada se debe cambiar
- En caso de que el agua baje y se presente la falla:
- \* Verificar la Manguera Presostato.

Componentes a evaluar.-Bomba.(Obstruida, protegida por sobrecalentamiento, Dañada.) Arnes Bomba. (Dañado) Manguera Presostato. (Doblada) Tarjeta Electrónica. ( No se registra cambio de nivel por tarjeta).

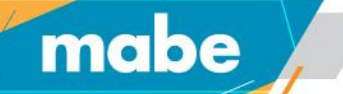

### Diagnostico con multímetro.

### Programa de Capacitación

#### mabe Protecciones ED. Frecuencia de Línea Muy Alta (Mayor a 60 Hz). inicio ž lavar enjuagar centrif Ô tapa pausa Selección etapa

Tipo de Protección: Volátil

Estado de la Tapa durante la Protección: Desbloqueada

Reseteo de la Protección por Software: Cuando la frecuencia es un rango valido

### **Componentes a evaluar.-**

Tarjeta Electrónica. (Fuentes de ruido en la línea eléctrica o cercana al producto, como soldadura por arco, taladros, etc.)

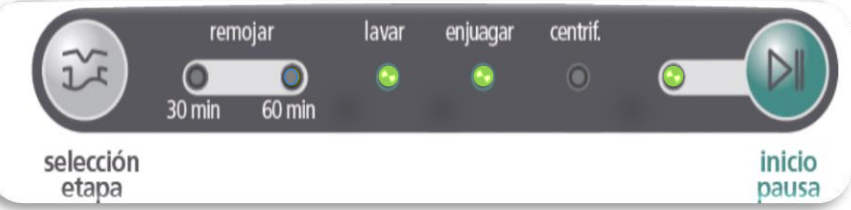

Programa de Capacitación

Acción Recomendada.- \* Resetear falla Volátil. \* Preguntar si el producto esta cercano o en la misma línea que las fuentes de ruido. \* Verificar la conexión del Tomacorriente al contacto de alimentación de la casa \* En caso de que no haya fuentes de ruido y presente la falla permanentemente Cambio de Tarjeta. en caso de fallas eventuales, revisar instalación eléctrica.

### Programa de Capacitación

### EE. Frecuencia de Línea Muy Baja (Menor a 50 Hz).

Ö

tapa

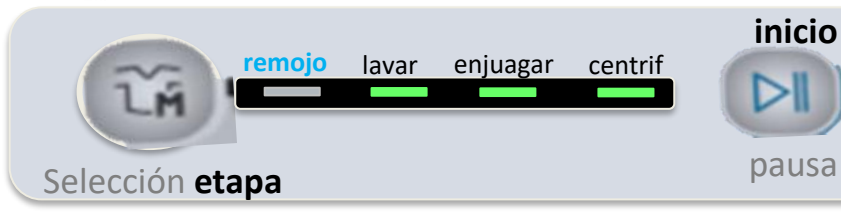

### Tipo de Protección:

mabe

#### Volátil

Estado de la Tapa durante la Protección: Desbloqueada

**Reseteo de la Protección por Software:** Cuando la frecuencia es un rango valido

### Componentes a evaluar.-

**Tarjeta Electrónica.** (Fuentes de ruido en la línea eléctrica o cercana al producto, como soldadura por arco, taladros, etc.)

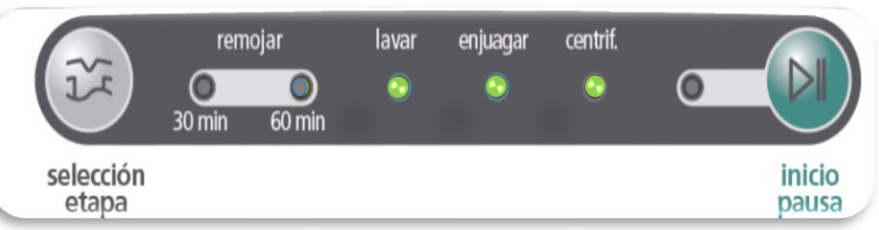

Acción Recomendada.- \* Resetear falla Volátil.

\* Preguntar si el producto esta cercano o en la misma línea que las fuentes de ruido.

\* Verificar la conexión del Tomacorriente al contacto de alimentación de la casa

\* En caso de que no haya fuentes de ruido y presente la falla permanentemente Cambio de Tarjeta. en caso de fallas eventuales, revisar instalación eléctrica.

### **EF.** Código de Falla Corrupto

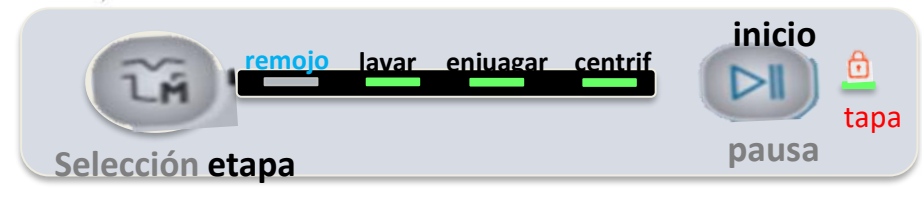

#### Tipo de Protección: Volátil

mabe

### Estado de la Tapa durante la Protección: Desbloqueada

Reseteo de la Protección por Software: No se resetea

### Componentes a evaluar.-

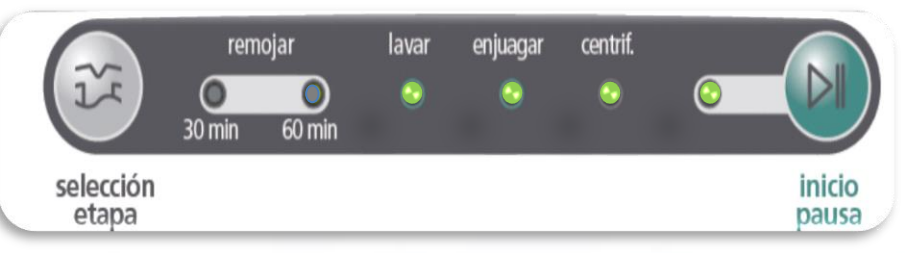

Acción Recomendada.- \* Resetear falla Volátil.
\* Preguntar si el producto esta cercano o en la misma línea que las fuentes de ruido.
\* Verificar la conexión del Tomacorriente al contacto de alimentación de la casa

\* En caso de que no haya fuentes de ruido y presente la falla permanentemente Cambio de Tarjeta. en caso de fallas eventuales, revisar instalación eléctrica.

Tarjeta Electrónica. (Fuentes de ruido en la línea eléctrica o cercana al producto, como soldadura por arco, taladros, etc.)

### Programa de Capacitación

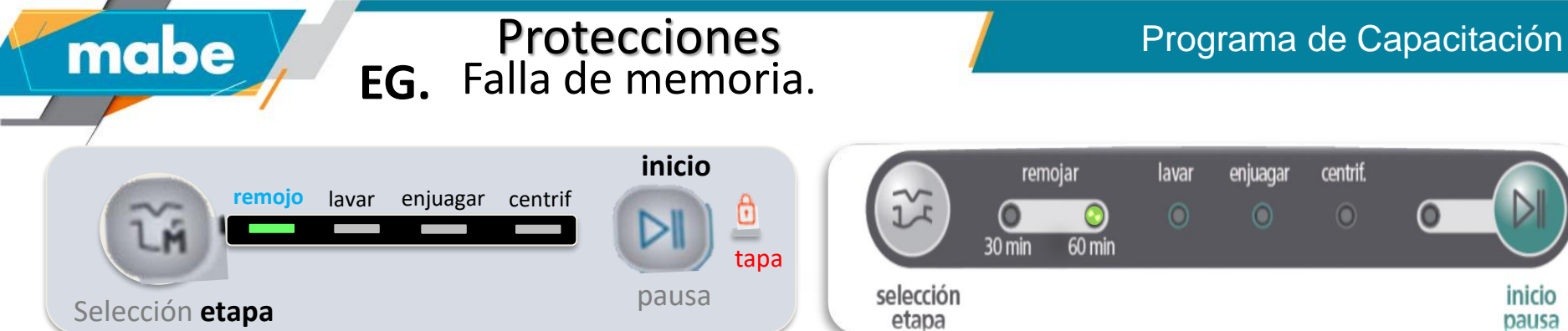

### Estado de la Tapa durante la Protección: Desbloqueada

### Reseteo de la Protección por Software: No se resetea

### **Componentes a evaluar.**-

### **Tarjeta Electrónica.** (Error de Memoria).

#### Acción Recomendada.-

\*Resetear Falla no Volátil. \*Correr un ciclo de lavado como confinación. \*En caso de que se repita la falla, entonces se deberá cambiar la tarjeta Control.

inicio

pausa

### Protecciones EH. Lid Switch Fail

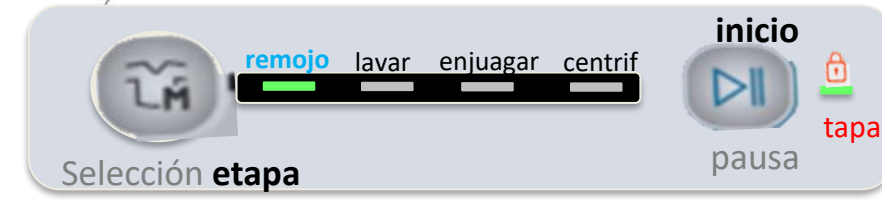

Tipo de Protección: No Volátil

mabe

Estado de la Tapa durante la Protección: Desbloqueada

### Reseteo de la Protección por Software:

Cuando se detecta que se abre la tapa

### **Componentes a evaluar.-**

**Lid switch.** (Falla constantemente Cerrado).

## remojar lavar enjuagar centrif. 30 min 60 min 60 m

#### etapa Acción Recomendada.-

\* Abrir la tapa, si la falla se restablece entonces se asume que se corrieron tres ciclos sin haber abierto la tapa.

\* Iniciar cualquier ciclo y verificar que inicie su operación.

- \* Si al abrir la tapa no se restablece, entonces resetear falla volátil.
- \* Revisar estado de lid switch mediante la prueba tA del modo de servicio
- \* Verificar que esté bien ensamblado y bien alineado el Lid Switch.
- \* Desconectar Lid switch y revisar estado de tapa mediante la prueba tA.
- \*\*Si la prueba indica tapa abierta, entonces cambiar lid switch.
  \*\*Si la prueba indica tapa cerrada, verificar conexión del arnés.
  \*Cambio de tarjeta.

### Programa de Capacitación

bausa

Programa de Capacitación

EJ. Lid lock no se desbloquea en menos de 6 min.

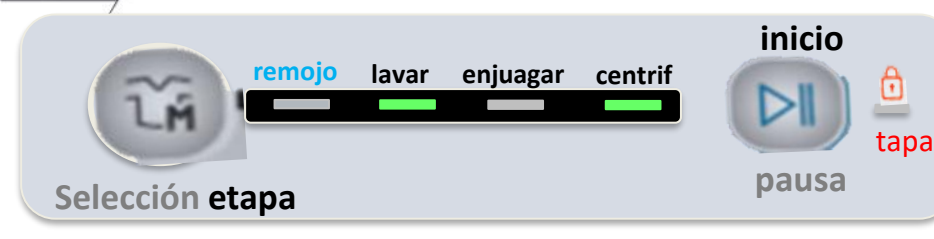

### Tipo de Protección:

mabe

### Volátil

### Estado de la Tapa durante la Protección:

Desbloqueada

## **Reseteo de la Protección por Software:** Cuando se detecta que se abre la tapa

### Componentes a evaluar.-

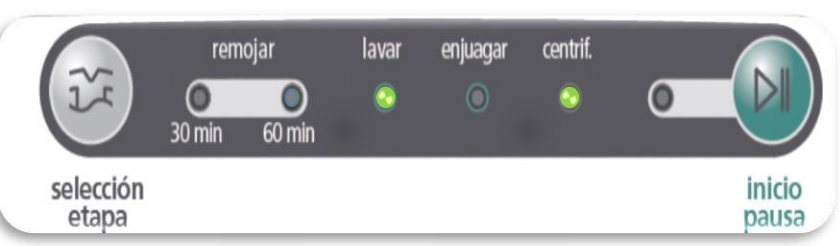

Acción Recomendada.- \* Resetear falla Volátil. \* Verificar que el Interruptor Lid Lock no esté bloqueado por algún objeto externo.

\* Desconecte el producto por 3 minutos, si permanece bloqueada la tapa es un daño fisico del componete, cambiar lid lock, *Si se desbloquea conectar al unidad y verificar si se bloquea nuevamente sin haber iniciado ninguna operación, en este caso cambiar la tarieta* 

Lid Lock. (Bloqueado mecánicamente). tarjeta. Tarjeta Electrónica. (Relevador de Operación en Corto).

EL. Relevador de Seguridad Abierto

٥

tapa

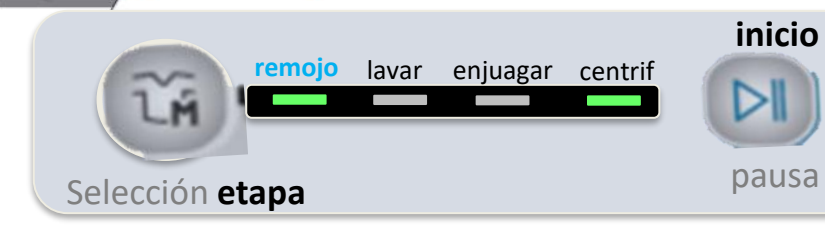

## remojar lavar enjuagar centrif. 30 min 60 min etapa

Programa de Capacitación

### Tipo de Protección: Volátil

mabe

### Estado de la Tapa durante la Protección: Desbloqueada

### Reseteo de la Protección por Software:

Cuando se detecta la retroalimentación.

### Componentes a evaluar.-

Tarjeta Electrónica. (Relevador Dañado).

Acción Recomendada.- \* Resetear falla Volátil.

\* Iniciar un ciclo, si se presenta la falla volver a resetearla e iniciar otro ciclo, si se vuelve a presentar la misma falla, cambiar tarjeta.

En. Relevador de Operación Abierto

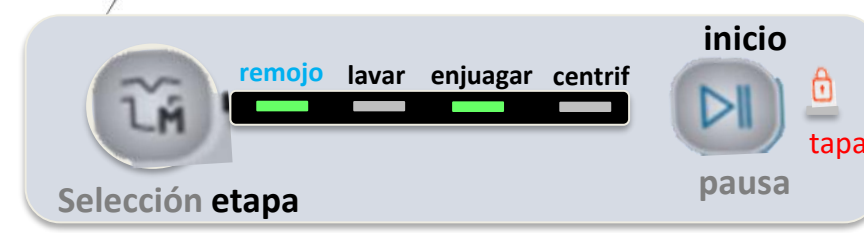

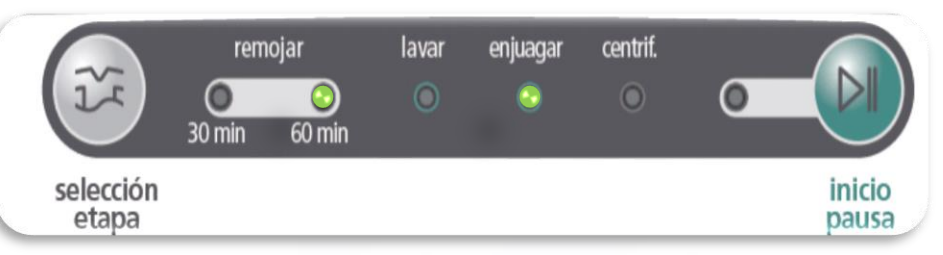

Programa de Capacitación

### Tipo de Protección:

mabe

### Volátil

#### Estado de la Tapa durante la Protección: Desbloqueada

## **Reseteo de la Protección por Software:** Cuando se detecta la retroalimentación

### Componentes a evaluar.-

Tarjeta Electrónica. (Relevador Dañado).

Acción Recomendada.- \* Resetear falla Volátil.

\* Iniciar un ciclo, si se presenta la falla volver a resetearla e iniciar otro ciclo, si se vuelve a presentar la misma falla, cambiar tarjeta.

EP. Sensor de Presión Desconectado.

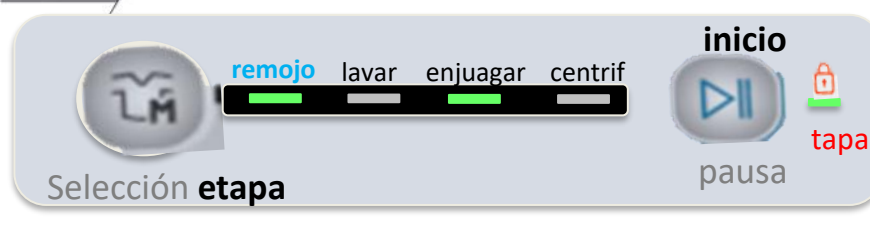

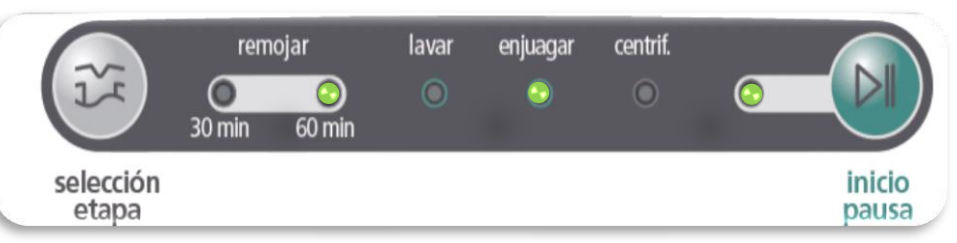

Programa de Capacitación

### Tipo de Protección: No Volátil

mabe

Estado de la Tapa durante la Protección: Desbloqueada

#### **Reseteo de la Protección por Software:** Cuando se lee un valor dentro del rango

#### Componentes a evaluar.-

**Tarjeta Electrónica**. (Sensor de presión mal ensamblado).

**Posible Causa.-** \*Error de Componente. **Acción Recomendada.-** \*Resetear la Falla No Volátil.

\*Verificar que el sensor de Presión no este arrancado de la Tarjeta.

\*Verificar que no exista residuos de sarro entre los Pines del presostato.

\*Correr Ciclo de Confirmación.

\* Si se presenta nuevamente la Falla Reemplazar la tarjeta Control.

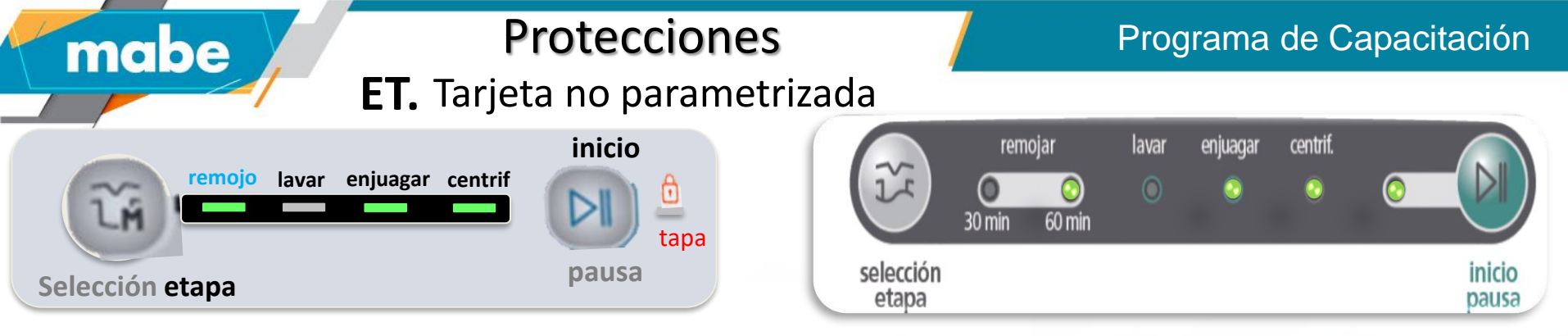

**Estado de la Tapa durante la Protección:** Desbloqueada **Reseteo de la Protección por Software:** Cuando se parametriza

### Componentes a evaluar.-

Tarjeta Electrónica. (Error de Proceso en Planta).

### Acción Recomendada.- \*Cambio de Tarjeta.

### EU.Falla en sistema de motor cambiador

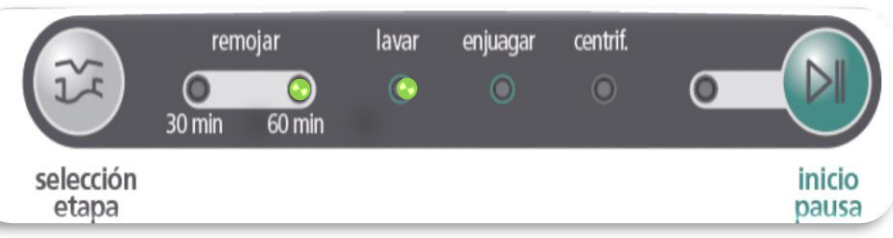

### Tipo de Protección: No Volátil

mabe

### Estado de la Tapa durante la Protección: Desbloqueada

### Reseteo de la Protección por Software:

Cuando se detecta la retroalimentación del switch del motor cambiador

### Componentes a evaluar.-

### Tarjeta Electrónica. Arnés del motor cambiador. Motor Cambiador.

### Acción Recomendada.-

\*Validar que el switch del motor cambiador abra y cierre correctamente. \*Validar la bobina del motor cambiador revisando que el motor mida 5700 ohms \*Validar las líneas del arnés \*Revisar que la tarjeta proporcione el voltaje necesario para el funcionamiento del motor del cambiador 120 Vca.

### Diagnostico con multímetro.

### Programa de Capacitación

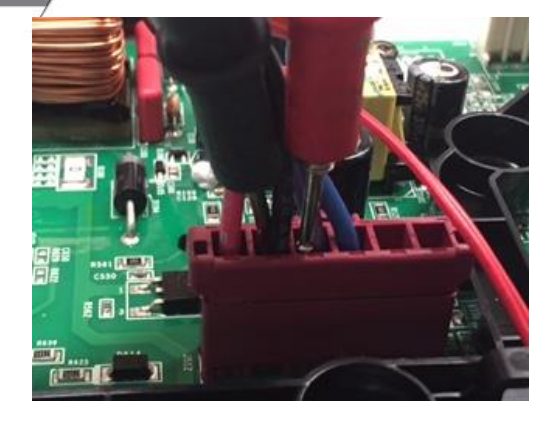

mabe

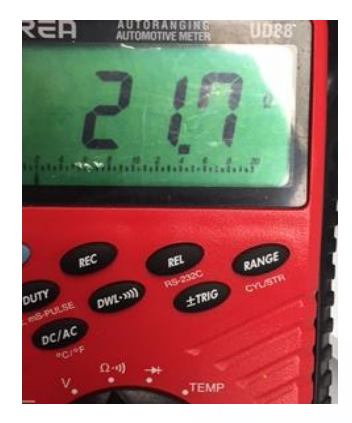

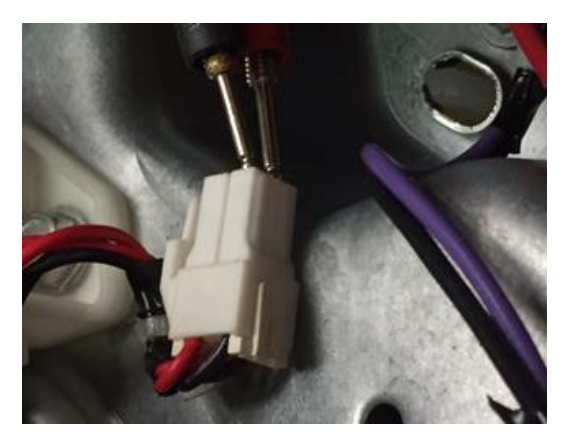

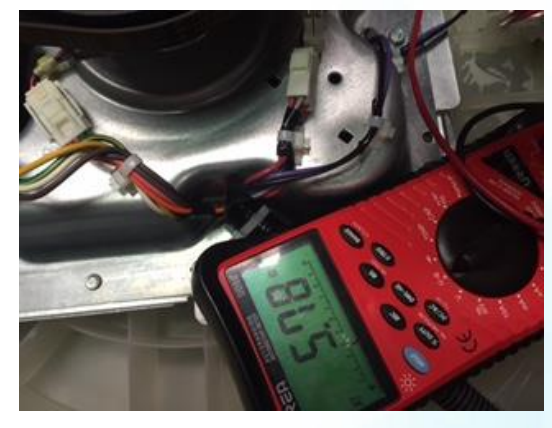

| Camb            | iad | lor (Mod      | e S       | hifter)       |    |
|-----------------|-----|---------------|-----------|---------------|----|
| Tensión (V)     |     | 120           |           | 220           |    |
| Frecuencia (Hz) |     | 60            |           | 60            |    |
| Potencia (W)    |     | 4             |           | 4             |    |
| Corriente (mA)  |     | 35            |           | 35            |    |
| Resistencia (Oh | m)  | 5,700 +/-     | 10%       | 24,500 +/- 10 | )% |
|                 | В   | OMBAS         |           |               |    |
| Tipo de Bomba   | Vo  | oltaje / Fred | Re        | sistencia (Ω) | ]  |
| Drenado         | 12  | 20V / 60Hz    |           | 13.2±0.8      |    |
| Drenado         | 11  | 10V / 50Hz    | $\square$ | 20 ± 10%      |    |
| Drenado         | 12  | 27V / 60Hz    |           | 20 ± 10%      | ]  |
| Drenado         | 22  | 20V / 50Hz    |           | 120 ± 10%     |    |
| Drenado         | 22  | 20V / 60Hz    |           | 65±10%        |    |
| Recirculado     | 12  | 20V / 60Hz    |           | 31.7 ± 1.9    | ]  |

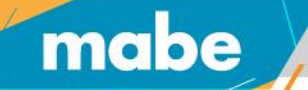

### Diagnostico con multímetro.

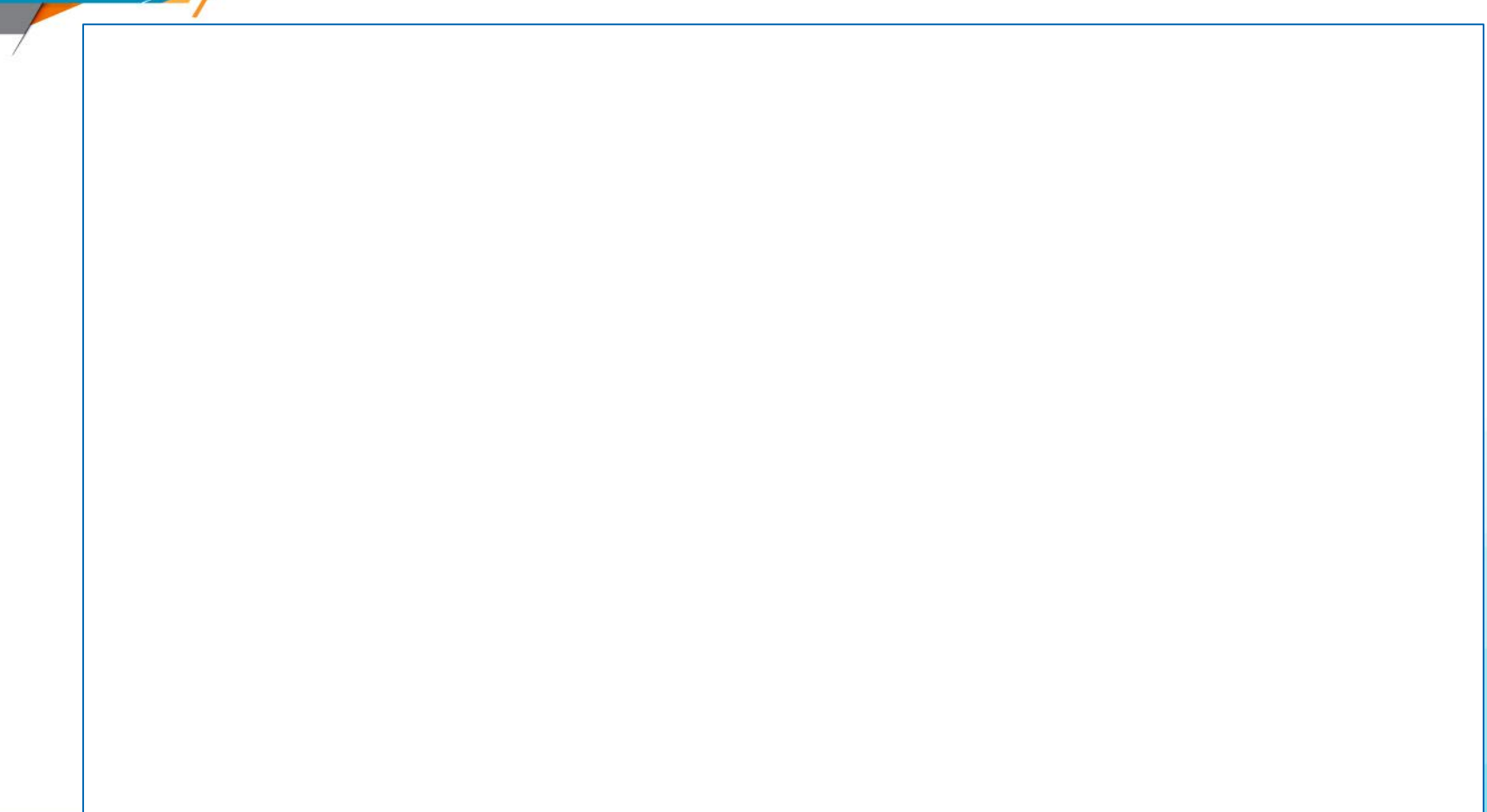

Para revisar la versión de software de tarjeta debe entrar a la prueba de servicio tc y puede ver la revisión de software en código binario

mabe

### Revisión 7.

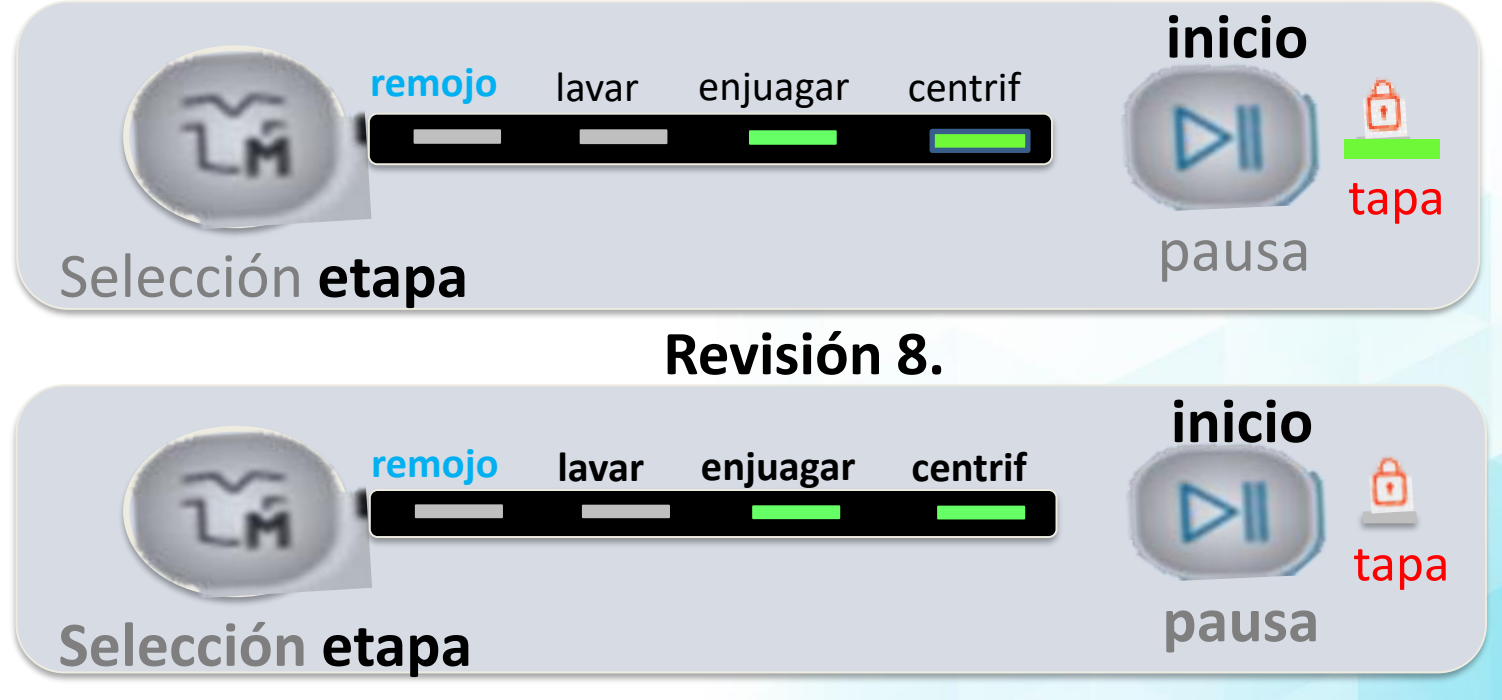

### Borrado Códigos No Volátil Kraken 24" Perillas

### Programa de Capacitación

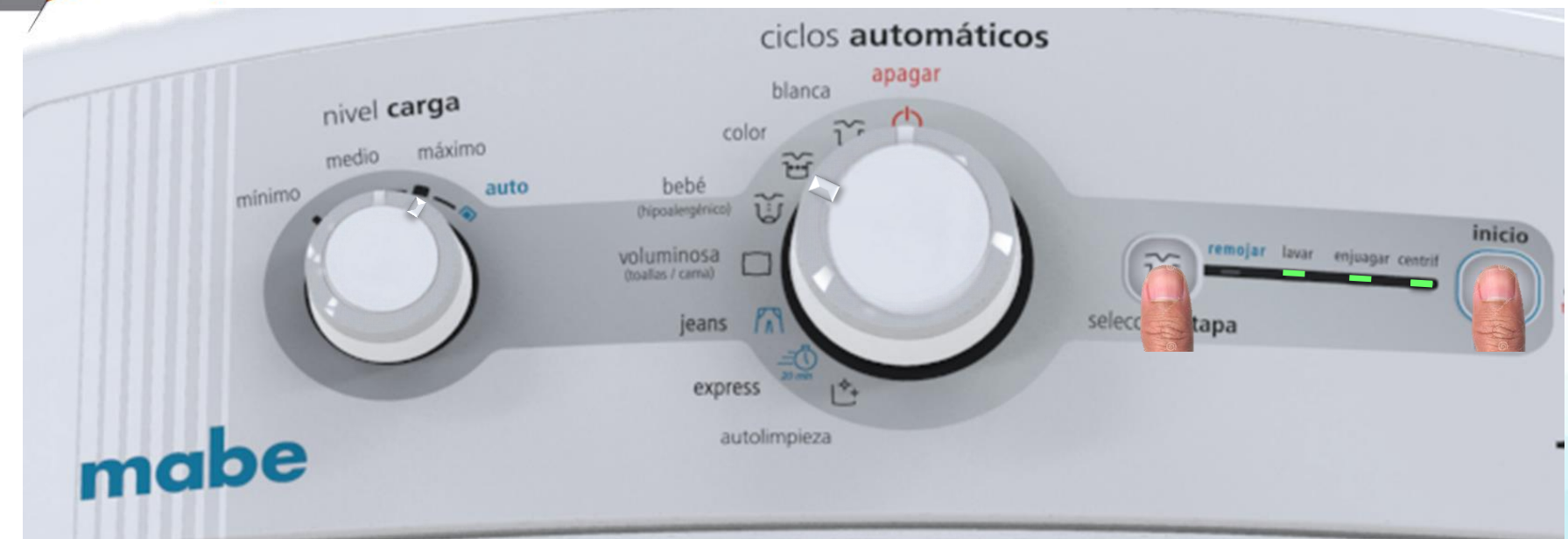

✓ Perillas de Ciclos en Autolimpieza.

mabe

- ✓ Perilla de nivel de Carga en Minimo.
- Combinación de Botones. (Selección de Etapas + Inicio Pausa durante 5 seg..

### Borrado Códigos No Volátil Kraken 24" Hibrido

mabe

#### Programa de Capacitación

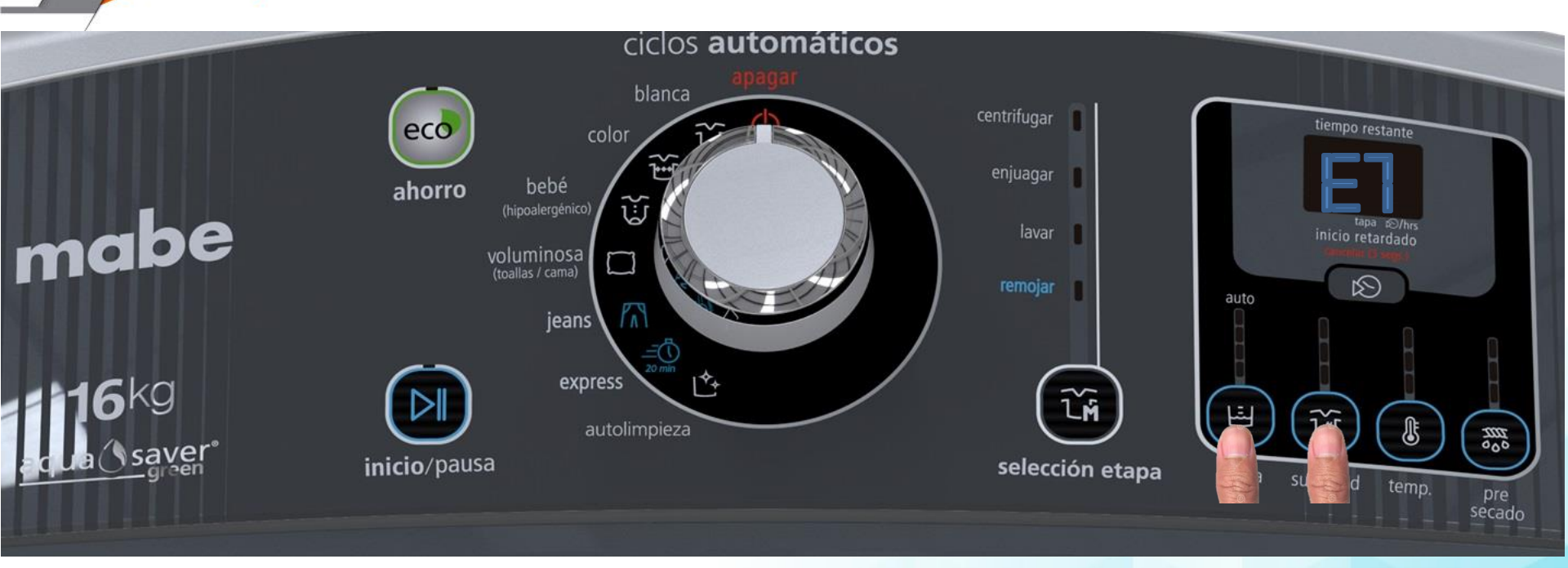

 Mientras el control se Encuentre en estado de Falla se deberá Presionar NIVEL DE GARGA + SUCIEDAD durante 5 seg.

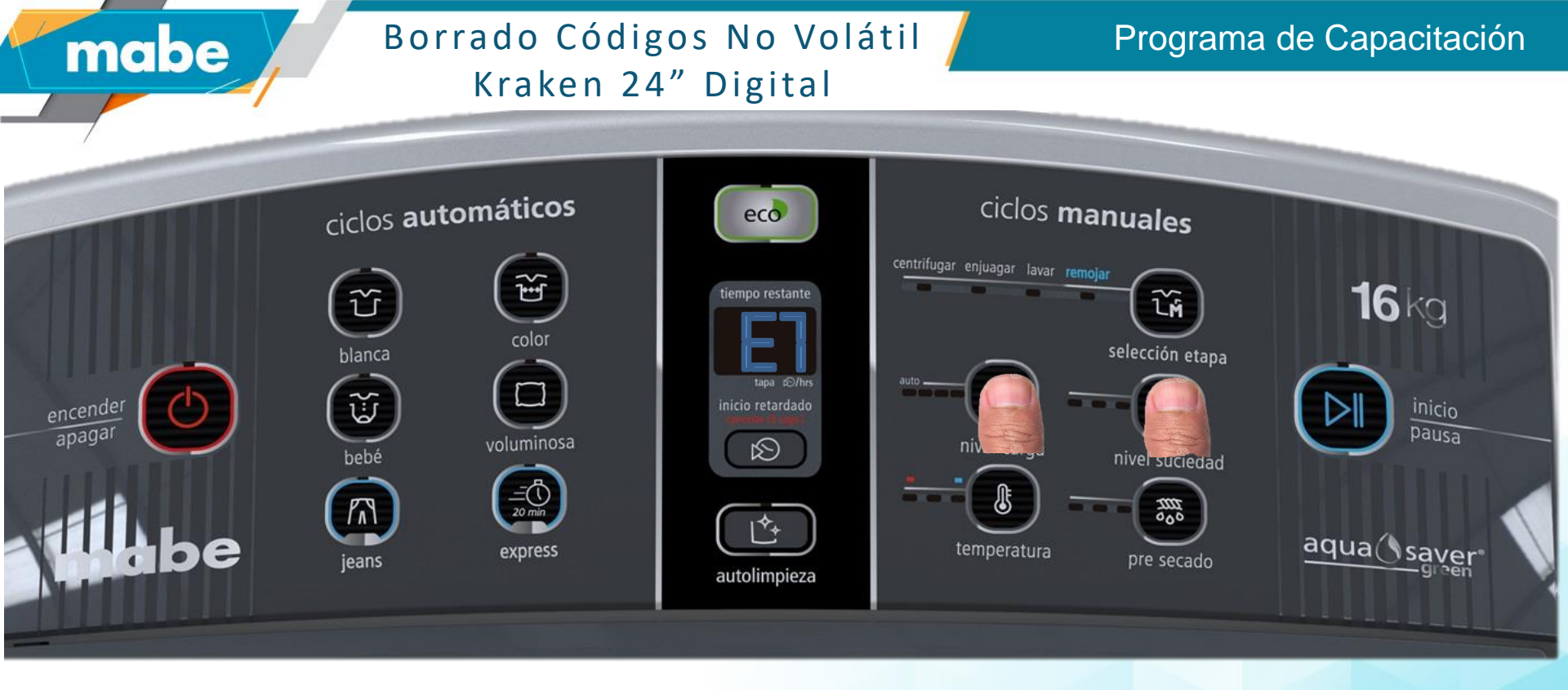

 Mientras el control se Encuentre en estado de Falla se deberá Presionar NIVEL DE GARGA + SUCIEDAD durante 5 seg.

### mabe Entrar a Modo de Servicio Kraken 24"Perillas.

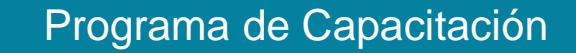

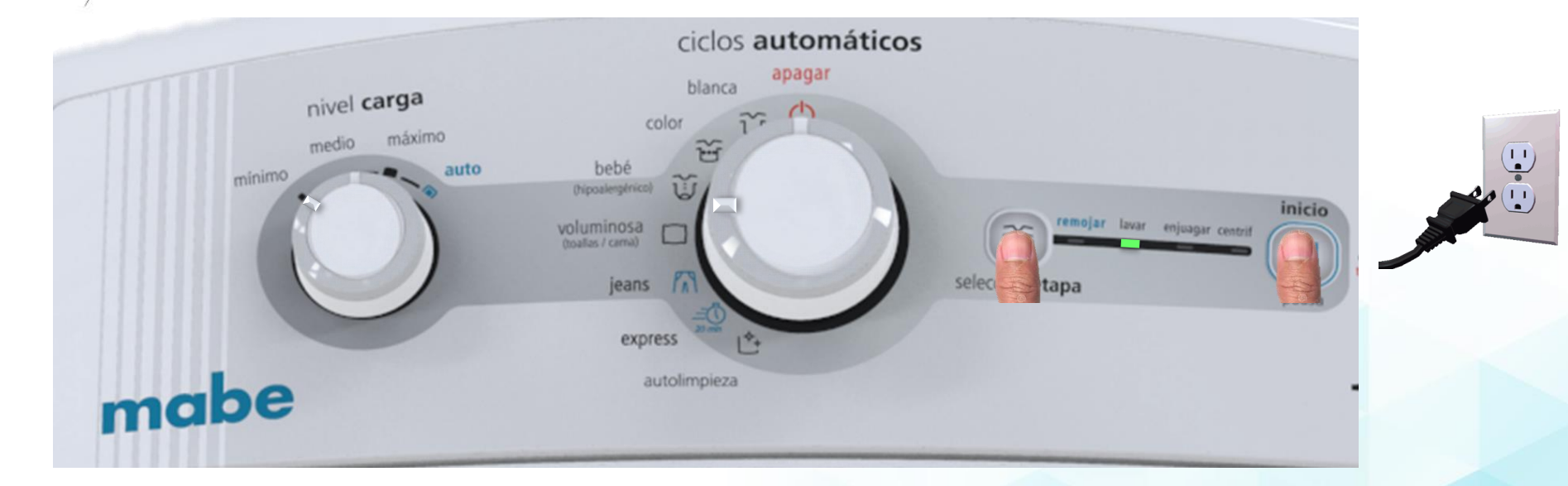

- ✓ Perilla de Ciclos en Posición de Apagado.
- ✓ Perilla de Nivel de Carga en Máximos.
- Durante los Primeros 10 seg. Despues de energizada la unidad presionar simultáneamente Selección de Etapas + Inicio Pausa durante 5 seg.
- ✓ Se encenderá el Led Lavar.

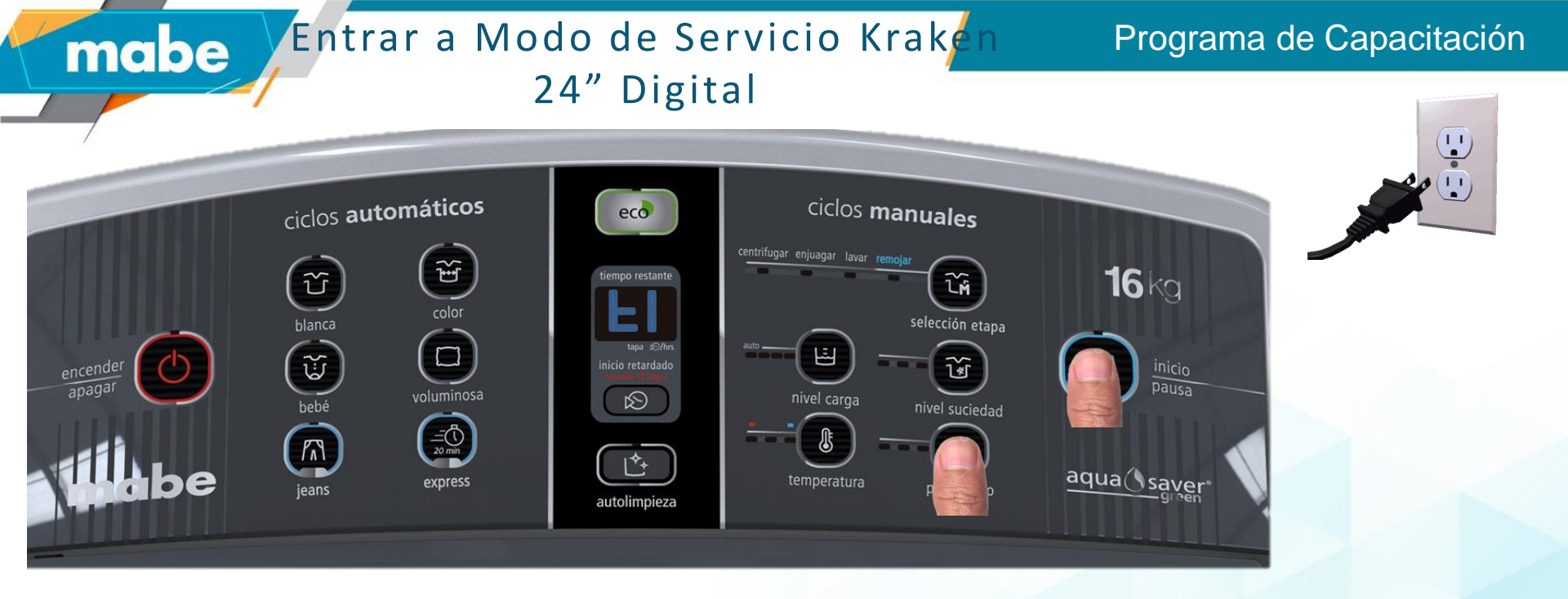

- Durante los 10 primeros segundos después de energizar la Unidad presionar simultáneamente Inicio-Pausa y Presecado durante 5 seg.
- Emitirá un pitido y aparecerá t1 en el display.

### Entrar a Modo de Servicio Kraken 24" Hibrido

### Programa de Capacitación

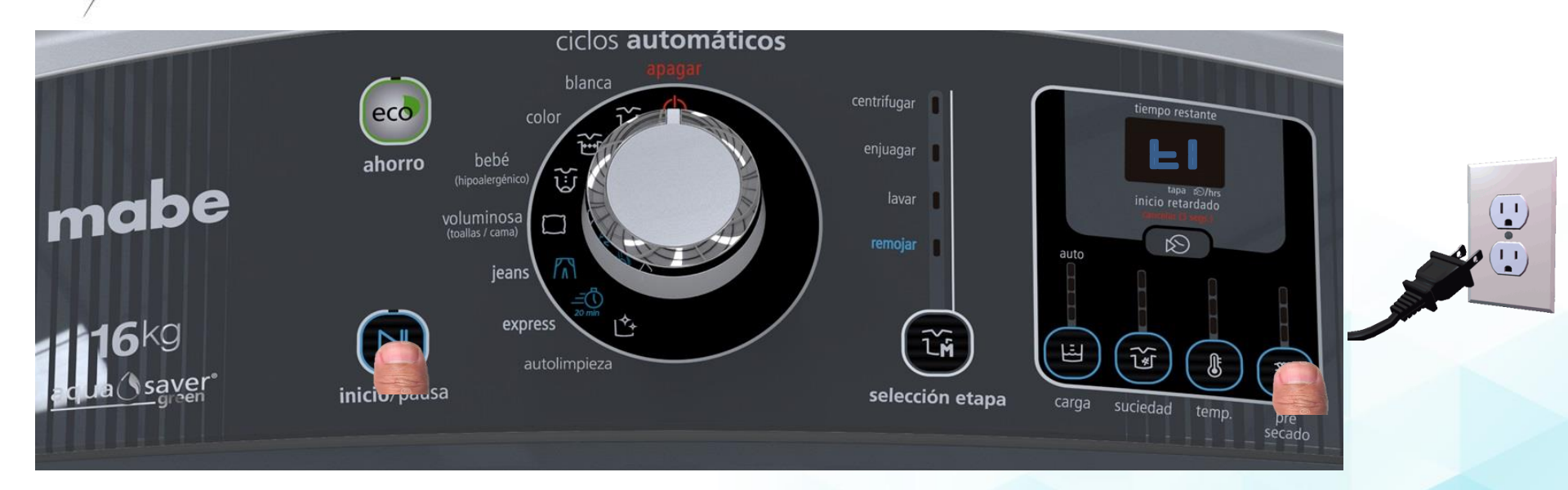

✓ Perilla en posición de Apagado.

mabe

- Durante los 10 primeros segundos después de energizar la Unidad presionar simultáneamente Inicio-Pausa y Presecado durante 5 seg.
- Emitirá un pitido y aparecerá t1 en el display.

mabe

Para revisar la versión de software de tarjeta debe entrar a la prueba de servicio tc y puede ver la revisión de software en código binario.

#### remojar lavar enjuagar centrif. 0 60 min 30 min selección inicio etapa pausa Revisión 10. remojar lavar enjuagar centrif. $\bigcirc$ 0 60 min 30 min selección inicio etapa pausa

### Revisión 8.

### Borrado Códigos No Volátil Kraken 27" Perillas

#### Programa de Capacitación

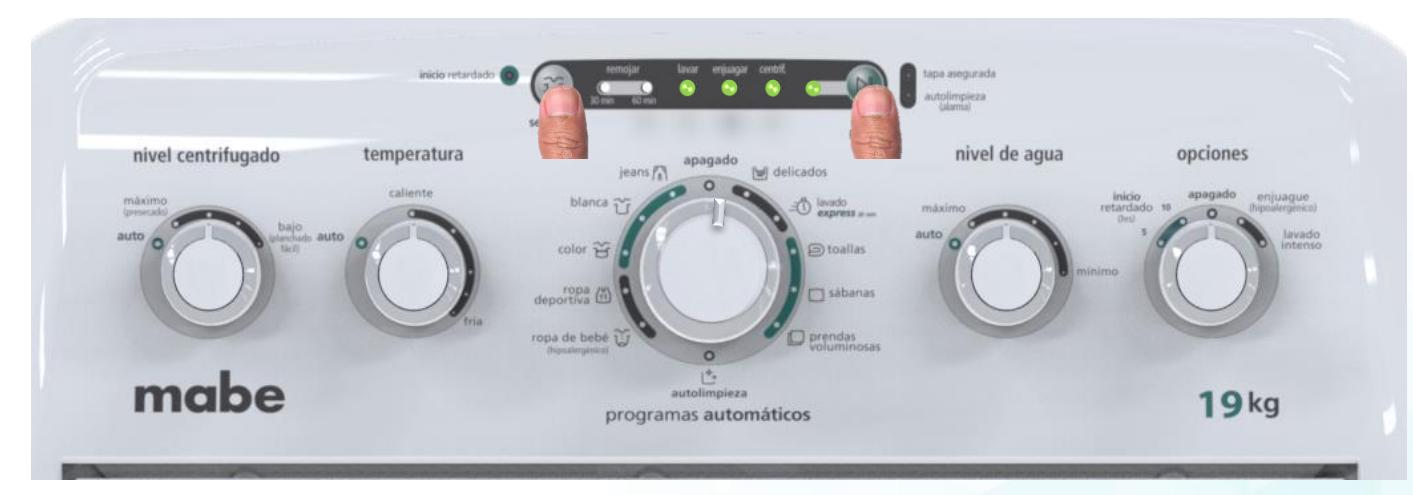

✓ Perilla Programas en 9 Horas.

mabe

 Presionar simultáneamente Inicio/Pausa y Selección de Etapas durante 5 seg.

### Borrado Códigos No Volátil Kraken 27" Hibrido

mabe

#### Programa de Capacitación

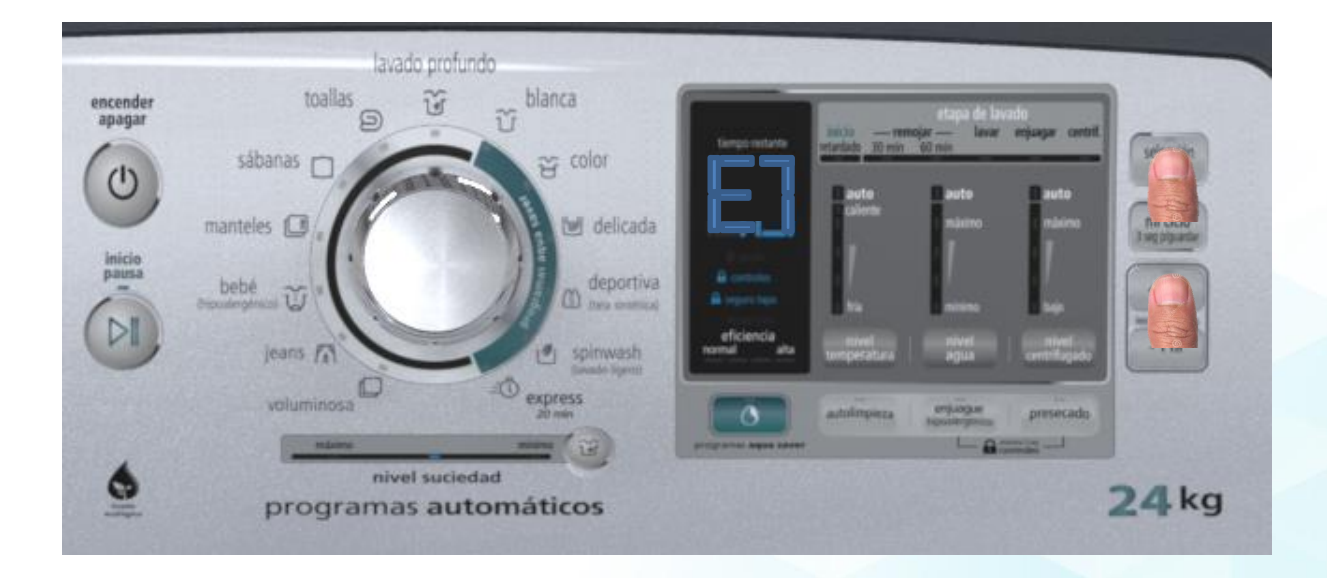

 Combinación de 2 Botones. (Selección de Etapas + Inicio Retardado +1hr, durante 5 seg.

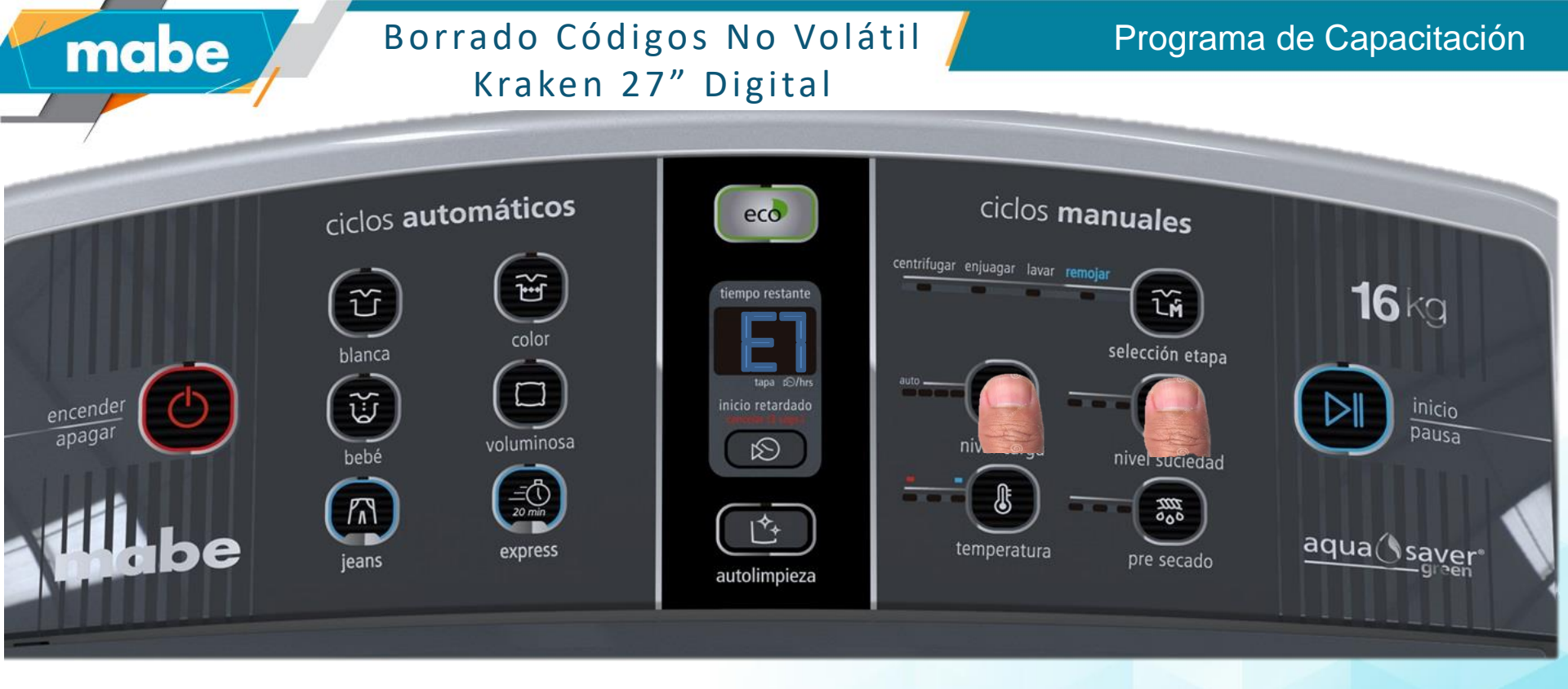

 Mientras el control se Encuentre en estado de Falla se deberá Presionar NIVEL DE GARGA + SUCIEDAD durante 5 seg.

### Entrar a Modo de Servicio Kraken 27"Perillas.

#### Programa de Capacitación

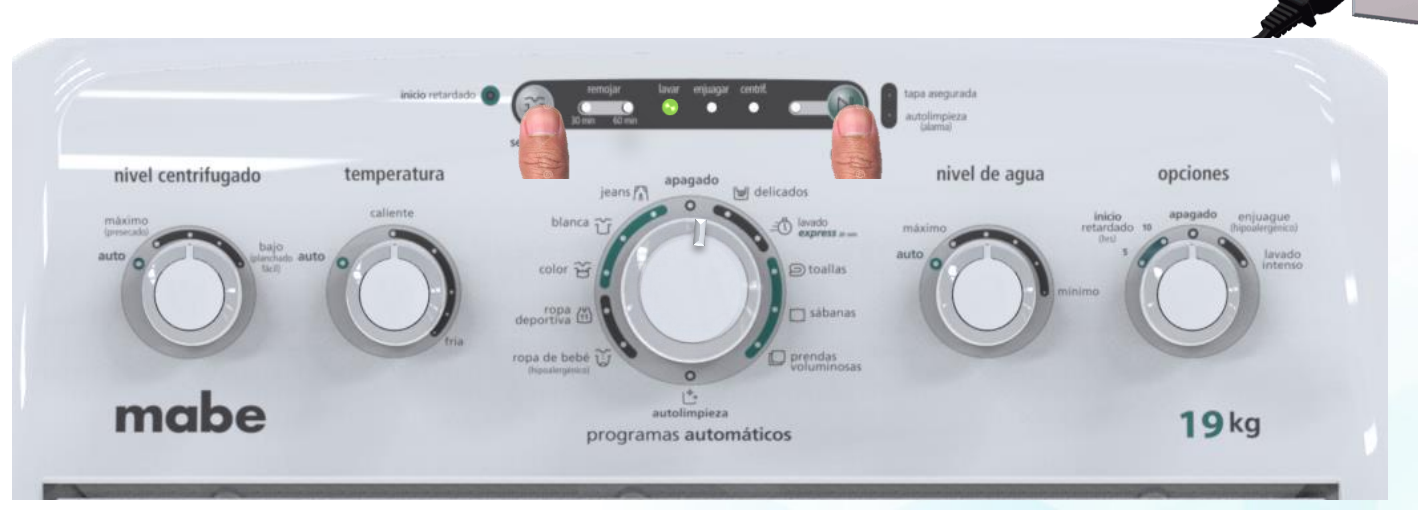

- ✓ Perilla de Ciclos en Posición de 6 Hrs.
- ✓ Durante los Primeros 10 seg. Despues de energizada la unidad presionar simultáneamente Selección de Etapas + Inicio Pausa, durante 5 seg.
- ✓ Se encenderá el Led Lavar.

mabe

✓ Presionar Boton Inicio –Pausa para detener Prueba.

### Entrar a Modo de Servicio Kraken 27"Hibrido.

### Programa de Capacitación

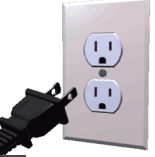

lavado profundo toallas blanca encende apada sábanas 🗂 a color 0 manteles 🗍 mi ciclo delicada sag biguarda inicio pausa deportiva bebé + 1 hr DI jeans Tal -1hr spinwash termini express ergilogue Inpositivities nivel suciedad 0 24 kg programas automáticos

- ✓ Perilla de Ciclos en Posición de 6 Hrs.
- ✓ Durante los Primeros 10 seg. Despues de energizada la unidad presionar simultáneamente
   Nivel de Centrifugado + Preesecado por 5 seg.
- ✓ Aparecerá en el Display t1.

mabe

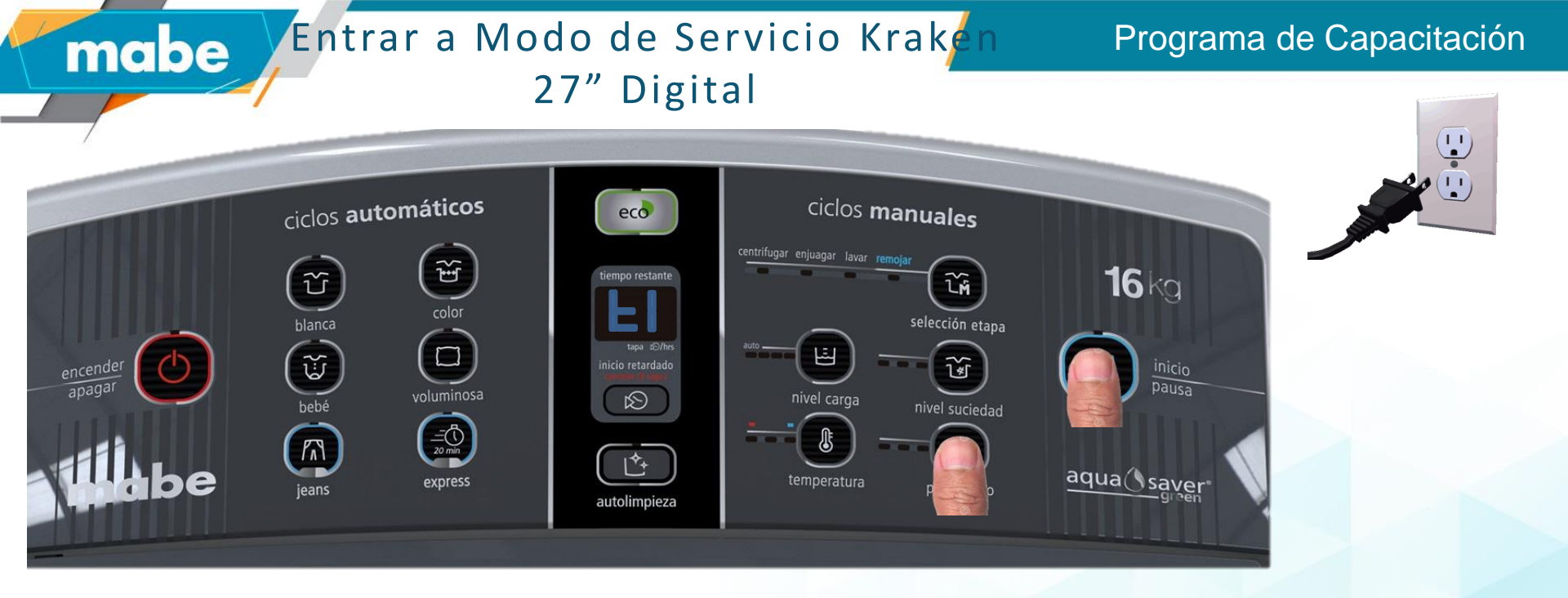

- Durante los 10 primeros segundos después de energizar la Unidad presionar simultáneamente Inicio-Pausa y Presecado durante 5 seg.
- Emitirá un pitido y aparecerá t1 en el display.

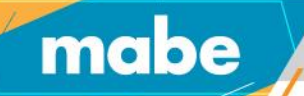

#### Modo de servicio.

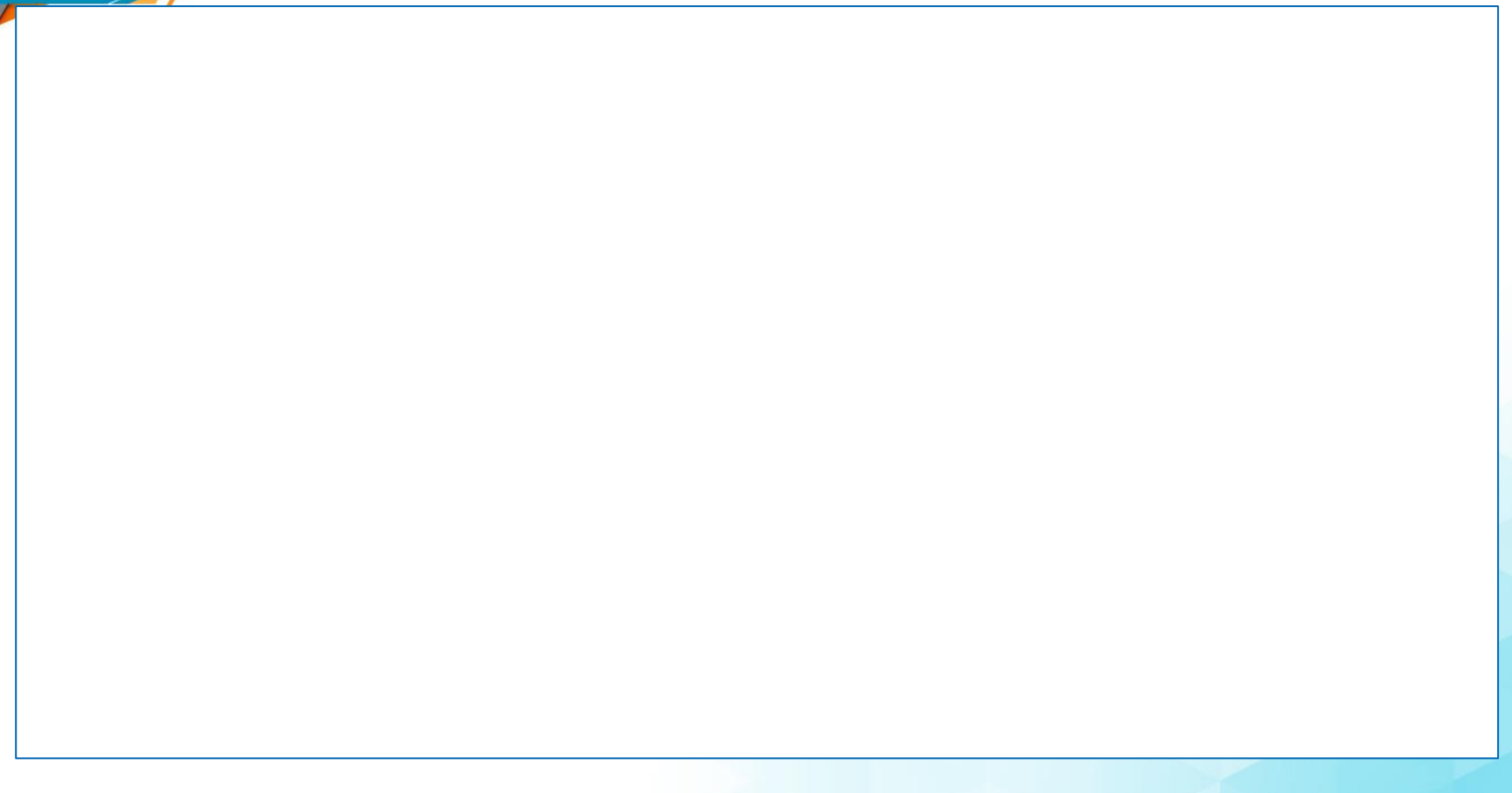

mabe

### Pruebas Disponibles en modo de Servicio.

| Representación Digital | Componente a evaluar                           | Descripción de prueba                                                                       | K2<br>4 | K2<br>7 | 1 |
|------------------------|------------------------------------------------|---------------------------------------------------------------------------------------------|---------|---------|---|
| t1                     | Válvula de agua fría                           | Enciende válvula durante la prueba<br>(Auto-Apagado en 60s)                                 | х       | х       |   |
| t2                     | Válvula de agua caliente                       | Enciende válvula durante la prueba<br>(Auto-Apagado en 60s)                                 | х       | х       |   |
| t3                     | Válvula suavizante                             | Enciende válvula durante la prueba<br>(Auto-Apagado en 60s)                                 | х       | х       |   |
| t4                     | Válvula de cloro                               | Enciende válvula durante la prueba<br>(Auto-Apagado en 60s)                                 |         | х       | 2 |
| t5                     | Bomba de drenado / Termoactuador /<br>Lid Lock | Enciende bomba de drenado, cambia a<br>modo Spin y realiza centrifugado,<br>bloquea la tapa | х       |         |   |
|                        | Cambiador                                      | Se modifica a modo Spin y se realiza un centrifugado                                        |         | х       | 3 |
| t6                     | Bomba de drenado                               | Enciende bomba de drenado durante la<br>prueba                                              | х       | х       |   |
| t7                     | Lid Lock                                       | Bloquea la tapa                                                                             |         | х       |   |

En modelo kraken 24 digital el control cambia de prueba a través de los botones de nivel de carga y nivel de suciedad. En modelos Híbridos y perillas, el control cambia de prueba mediante la perilla de ciclos. Al presionar el botón Inicio/Pausa se inicia la prueba y al volver a presionar

se detiene

Pruebas Disponibles en modo de Servicio.

mabe

| Representación Digital | Componente a evaluar    | Descripción de prueba                                                                                                    | К24 | K27 |
|------------------------|-------------------------|----------------------------------------------------------------------------------------------------|-----|-----|
| t8                     | Sensor de presión       | Si la tarjeta detecta funcionamiento correcto<br>del sensor activa las válvulas y llena hasta que<br>llegue a 2inH2O.<br>La prueba termina satisfactoria cuando se<br>alcanza este nivel.<br>El display muestra el valor de columna de agua<br>(Ej. 1.5in H2O, muestra 15)<br>En modelos con Perillas, se encenderá 1 LED<br>por cada 0.5" | x   | x   |
| t9                     | Tarjeta sensor / TRIACS | Se realiza un patrón de agitación en ambos<br>sentidos para validar la lectura de pulsos de<br>sensor velocidad y funcionamiento de triacs                                                                                                    | х   | х   |

## Pruebas Disponibles en modo de Servicio.

mabe

| Representación<br>Digital | Componente a evaluar        | Descripción de prueba                                                                                                    | K2<br>4 | K2<br>7 |
|---------------------------|-----------------------------|----------------------------------------------------------------------------------------------------|---------|---------|
| tA                        | Switch tapa                 | La tarjeta muestra en el display y con<br>LED's el status de la tapa:<br>Tapa abierta:<br>"LO" en display<br>K24 LED "Enjuagar" encendido<br>K27 LEDs: Soak30 + Soak60.<br>Tapa cerrada:<br>"LC" en display<br>K24 LED "Centrifugar" encendido<br>K27 Leds: Pausa + Spin. | Х       | x       |
| tB                        | Bomba de recirculado        | Activa bomba de recirculado durante<br>la prueba                                                                                                    |         | х       |
| tC                        | Rev. De software de control | Muestra la revisión de software<br>mediante un código de Led ó Display                                                                                                    | х       | x       |
| tD                        | Rev. De tabla de parámetros | Muestra la revisión de tabla de<br>parámetros mediante un código de<br>Led ó Display                                                                                                    | x       | Х       |

si no se selecciona una prueba en 5 min. El modo de servicio termina.

# mabe

## Pruebas Disponibles en modo de Servicio.

### Programa de Capacitación

| Representación<br>Digital | Componente a evaluar | Descripción de prueba                                                  | K24 | K27 |
|---------------------------|----------------------|------------------------------------------------------------------------|-----|-----|
| tE                        | Fin de prueba        | El control sale de modo servicio al presionar el botón<br>Inicio/Pausa | х   | x   |

### Orden de Servicio

Recuerda al momento de hacer el servicio, verificar el modelo y la serie del producto para que coincida con la orden de servicio.

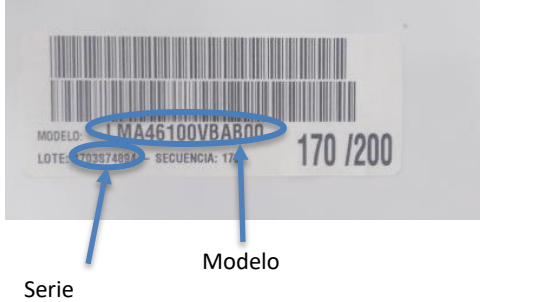

mabe

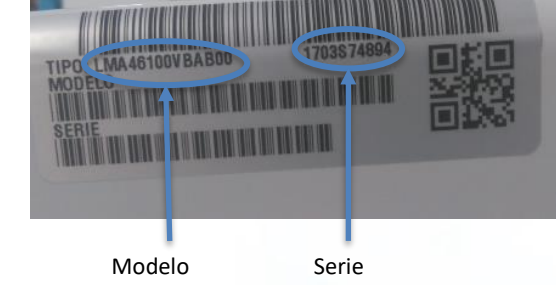

La revisión 6 se encuentra a partir de los seriales 1610S

La revisión 6 se encuentra a partir de los seriales 1610S

Nota: al momento de Cerrar la orden verifica la codificación de la falla con código de falla correspondiente

#### Diagnostico con multímetro.

mabe

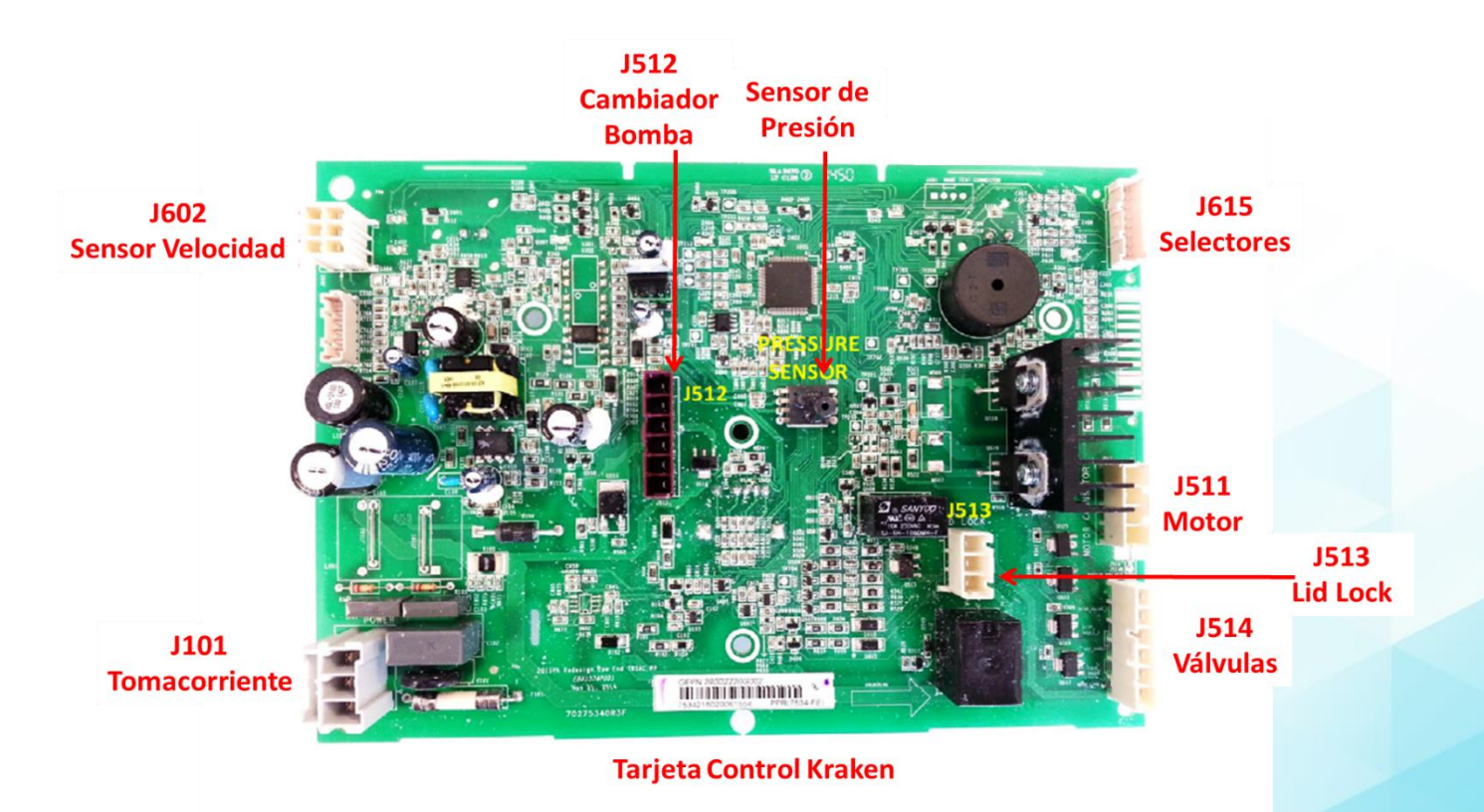

### Diagnostico con multímetro.

mabe

| 7             |                  |                 |                   |                                                                                                    |
|---------------|------------------|-----------------|-------------------|----------------------------------------------------------------------------------------------------|
| Conecto       | r Descripcion    | Entre que Pines | Valor entre pines | Comentarios                                                                                                    |
| J101          | Linea / Neutro   | 1 y 2           | 127 Vca           |                                                                                                    |
| J511          | Motor            | Café-Blanco     | 4.50 a 4.98 Ohms  |                                                                                                    |
| J513          | Lid Lock         | negro-blanco    | continuidad       |                                                                                                    |
| 6             | Durandaha        | negro-azul      | 70 Ohms           | siempre y cuando esté cerrado. Al checar en estos puntos se activa el<br>interruptor                                                                              |
| Sensor Presio | n Presostato     | 3 y 4           | 0.466 VCD         |                                                                                                    |
| J615          | Selectores       | L y Z           | 0.82 a 40 K Onm   |                                                                                                    |
| J602          | Sensor Velocidad | Rosa-Naranja    | 3.5 KONM          |                                                                                                    |
|               |                  | Rosa-Naranja    | 0 ó 9 VCD         | La Lavadora debe estar conectada. Al girar la canasta debe alternar su<br>valor entre 0 y 9. Si esta dañado no se mueven los valores conforme<br>giras la canasta |
|               |                  | Rosa-Naranja    | > 0 Hz            | La Lavadora debe estar conectada. Al girar la canasta debe<br>incrementarse este valor. En reposo es 0.                                                           |
| J514          | Valvulas         | azul-blanco     | 1.3 KOhms         |                                                                                                    |
|               |                  | blanco-rojo     | 1.5 Kohms         |                                                                                                    |
| J512          | Bomba Dren       | negro-morado    | 21 Ohms           |                                                                                                    |
|               | Cambiador        | Rojo-Azul       | 1000 Ohms         | Termoactuador                                                                                                    |
|               | Cambiador        | Rojo-Azul       | 5700 Ohms         | Motor Cambiador                                                                                                    |
|               |                  |                 |                   |                                                                                                    |

mabe

### Datos Técnicos

Kraken

| Tub Water Level Pressure Sensor |         |                 |         |  |  |
|---------------------------------|---------|-----------------|---------|--|--|
| MODELS 200-491 ONLY             |         | MODELS 680 ONLY |         |  |  |
| Inches of Water                 | Voltage | Inches of Water | Voltage |  |  |
| Empty                           | 0.4     | Empty           | 0.4     |  |  |
| 1"                              | 0.7     | 1"              | 0.8     |  |  |
| 2"                              | 1.0     | 2"              | 1.0     |  |  |
| 3"                              | 1.4     | 3"              | 1.2     |  |  |
| 4"                              | 1.6     | 4"              | 1.4     |  |  |
| 5"                              | 1.8     | 5"              | 1.6     |  |  |
| 6"                              | 2.0     | 6"              | 1.8     |  |  |
| 7"                              | 2.2     | 7"              | 2.0     |  |  |
| 8"                              | 2.4     | 8"              | 2.2     |  |  |
| 9"                              | 2.6     | 9"              | 2.4     |  |  |
| 10"                             | 2.8     | 10"             | 2.6     |  |  |
| 11"                             | 3.0     | 11"             | 2.8     |  |  |
| 12"                             | 3.2     | 12"             | 3.0     |  |  |

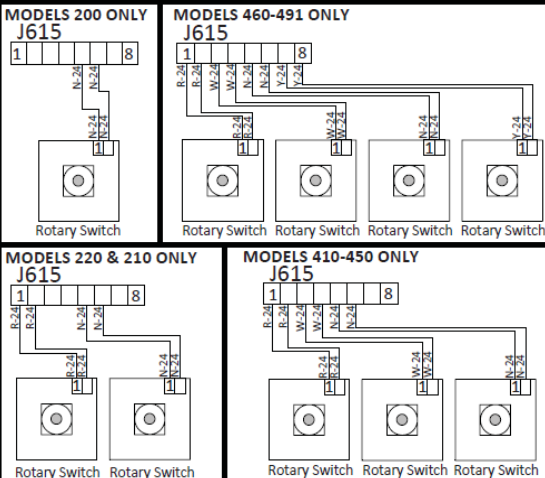

| Resistance Table                                                                                              |                        |  |  |  |
|----------------------------------------------------------------------------------------------------|------------------------|--|--|--|
| Component                                                                                                    | Resistance( $\Omega$ ) |  |  |  |
| Drain pump                                                                                                    | 13.2                   |  |  |  |
| Lid Lock                                                                                                    | 70                     |  |  |  |
| Mode Shifter                                                                                                  | 5700                   |  |  |  |
| Motor(1/2HP)                                                                                                  | 3.1                    |  |  |  |
| Motor(1/3HP)                                                                                                  | 3.8                    |  |  |  |
| Recirculation pump                                                                                            | 31.7                   |  |  |  |
| Water Valves(Cold,Fab_Soft)                                                                                   | 1374                   |  |  |  |
| Water Valves(Hot, Rinse)                                                                                      | 1515                   |  |  |  |
| *These values are read from the leads while disconnected from the control PCB<br>**The values are approximate |                        |  |  |  |

\*\*\*Measure lid lock resistance between pins 2 and 3 and pins 1 and 3 while lid is closed

Programa de Capacitación

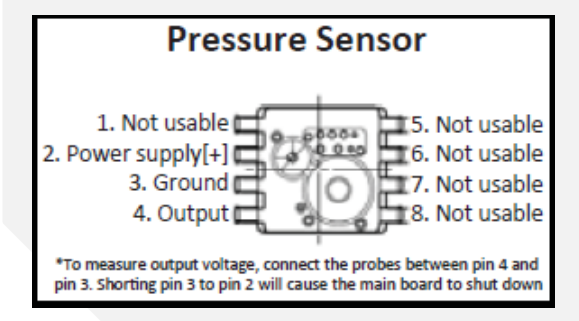

| Rotary Switch Resistance Table<br>*Resistance values are read from the leads while disconnected from the control PCB |                |         |  |  |
|----------------------------------------------------------------------------------------------------|----------------|---------|--|--|
| Position                                                                                                    | Resistance(kΩ) | Voltage |  |  |
| 1                                                                                                    | 0.8            | 0.7     |  |  |
| 2                                                                                                    | 1.9            | 1.5     |  |  |
| 3                                                                                                    | 3.7            | 2.2     |  |  |
| 4                                                                                                    | 6.7            | 2.9     |  |  |
| 5                                                                                                    | 13.5           | 3.7     |  |  |
| 6                                                                                                    | 40.5           | 4.5     |  |  |

### Típs útiles

mabe

- Recuerda revisar que la instalación este realizada de forma correcta para evitar problemas con el flujo de agua y tener instalado el conector en "Y" para el caso de usar solo agua fría.
- Además de que las mangueras estén conectadas de la manera correcta según su temperatura.

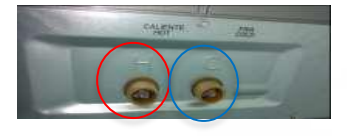

- Hay que tener en mente que la lavadora esta programada para no despachar suavizante en los ciclos de blancos y lavado exprés.
- Cuando se enciende el LED de auto limpieza, este se desactiva corriendo dicho ciclo una vez.
- Antes de realizar el cambio de tarjeta asegura de hacer las pruebas correspondientes en modo de servicio para asegurar un diagnostico acertado.
- Al momento de realizar el cambio de tarjeta verificar que no exista agua en la tina